Welcome to Training!

## Fee-for-Service Institutional Claims

Using Provider Network Management (PNM)

Please check your audio settings to ensure everything is working properly before the session begins

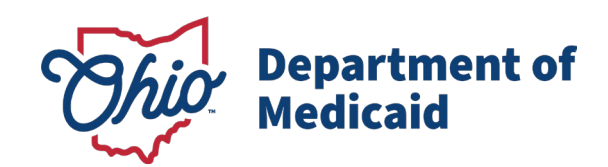

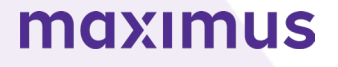

## **Contact Information**

### Phone Number

| Ohio Dept of Medicaid<br>Integrated Help Desk         | <b>1-800-686-1516</b><br>Claims Assistance/Questions/Payment Information: <i>Option 1</i><br>PNM Assistance/Error Messages: <i>Option 2</i> |
|-------------------------------------------------------|----------------------------------------------------------------------------------------------------|
| Emails                                                |                                                                                                    |
| ODM Integrated Help Desk                              | ihd@medicaid.ohio.gov                                                                                                    |
| PNM Troubleshooting/<br>Error Messages                | pnmsupport@medicaid.ohio.gov                                                                                                    |
| Ohio Medicaid Enrollment (for updates to specialties) | Medicaid_Provider_Update@medicaid.ohio.gov                                                                                                  |
| Ohio Medicaid Credentialing<br>Questions              | credentialing@medicaid.ohio.gov                                                                                                    |
| Training Assistance and<br>Resources                  | ohiotrainingteam@maximus.com                                                                                                    |

Ask questions during the session using the Q&A panel or the 'Raise Hand' feature through the Zoom toolbar

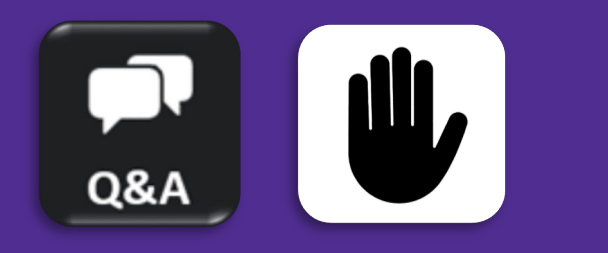

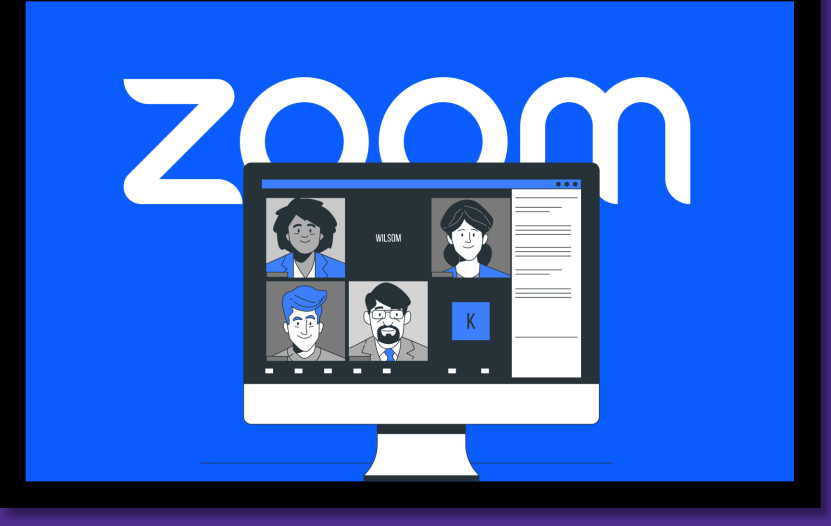

## Fee-for-Service (FFS) Institutional Claims Session Agenda

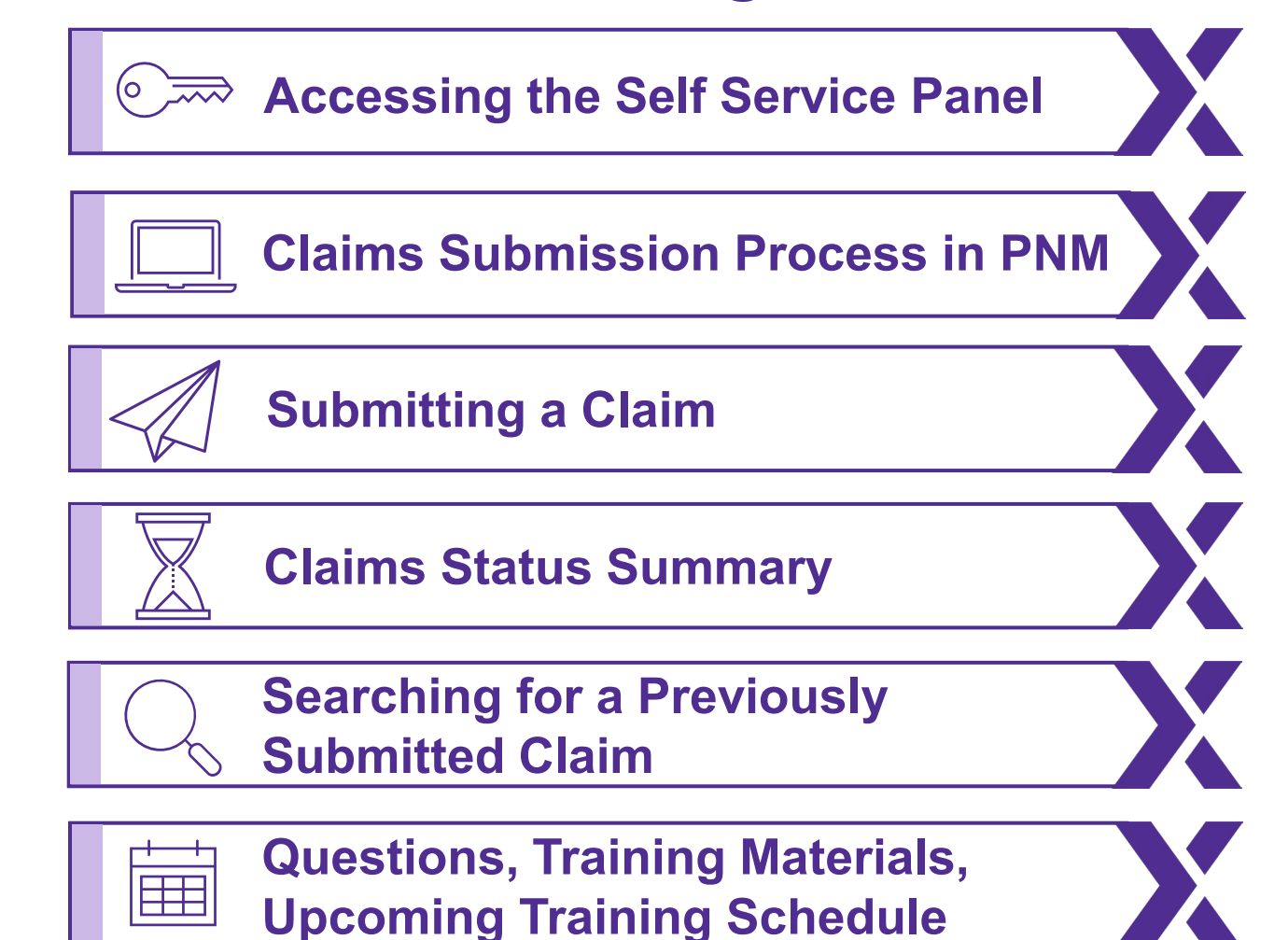

## **Fee-For-Service Institutional Claims in PNM**

- An institutional claim is submitted in PNM. Then Gainwell, the Fiscal Intermediary (FI) oversees, manages, and processes the institutional claim.
- The institutional claim data appears in PNM after it is processed by the FI.
  - Providers will not have any direct interaction with the FI, but providers will view processed claim data from the FI in PNM.
  - Managed Care claims submission will be completed through the same channels in which they are today.
  - This training information does not apply to MyCare Ohio.

Institutional Claim Data Submitted in PNM Data is Sent to the Fiscal Intermediary (FI) to Oversee, Manage & Process the Institutional Claim PNM Shows Processed Institutional Claim Data

# Accessing the Self Service Panel

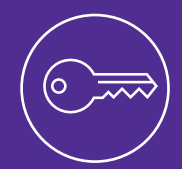

Learn how to access the self service selections, where the claims function is housed, for a provider listed on your dashboard.

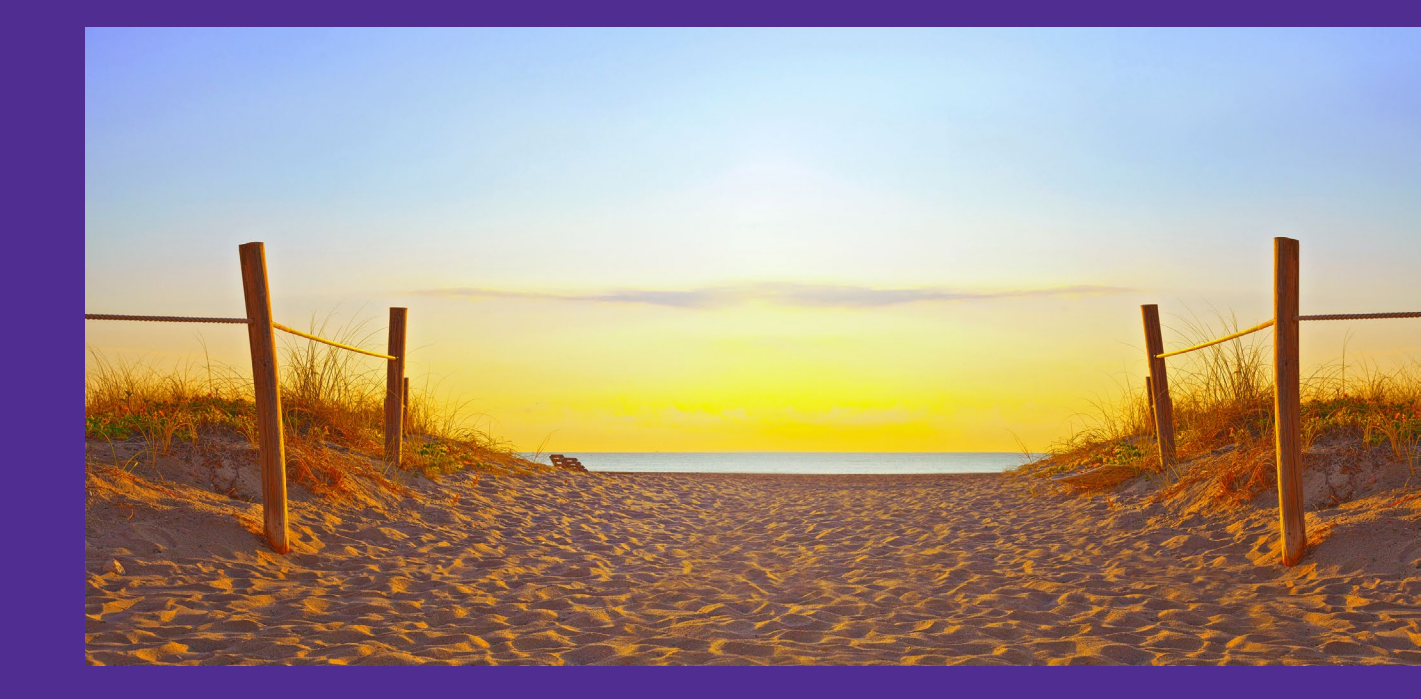

|   | My Provide    | ers A | ccount Administratio   | n        |                          |            |             |                                               |                       |                       |          | ×              |             | New Provider ?           |
|---|---------------|-------|------------------------|----------|--------------------------|------------|-------------|-----------------------------------------------|-----------------------|-----------------------|----------|----------------|-------------|--------------------------|
|   | Reg ID        |       | Provider               | Status   | Provider Type            | NPI        | Medicaid ID | Specialty                                     | DD Contract<br>Number | DD Facility<br>Number | Location | Effective Date | Submit Date | Revalidation Due<br>Date |
|   |               | T     | T                      | All      | T                        | T          | T           | All 🗸                                         | T                     | T                     | T        | T              | T           | T                        |
| • | <u>518134</u> |       | <u>LP Jacksonville</u> | Complete | 86 - NURSING<br>FACILITY | 1154644912 | 0000062     | Dual Certified<br>Skilled Nursing<br>Facility |                       |                       |          | 08/17/2022     | 08/17/2022  | 10/19/2022               |

 From your homepage/dashboard, find the Medicaid ID this claim will be submitted under and click on the **Reg ID or Provider Name** hyperlink to access the Provider Management Home page.

## **Accessing the Self Service Panel**

- On the Provider Management Home page, locate the Manage Application section.
- Expand the Self Service section.
- From the Self Service Selections, click 'Claims.'
- For an Agent to have the blue 'Claims' hyperlink appear, they need the proper roles assigned from the Administrator:
  - Claim Submission to have the ability to submit claims.
  - **Claim Search** to search for claim information.

9

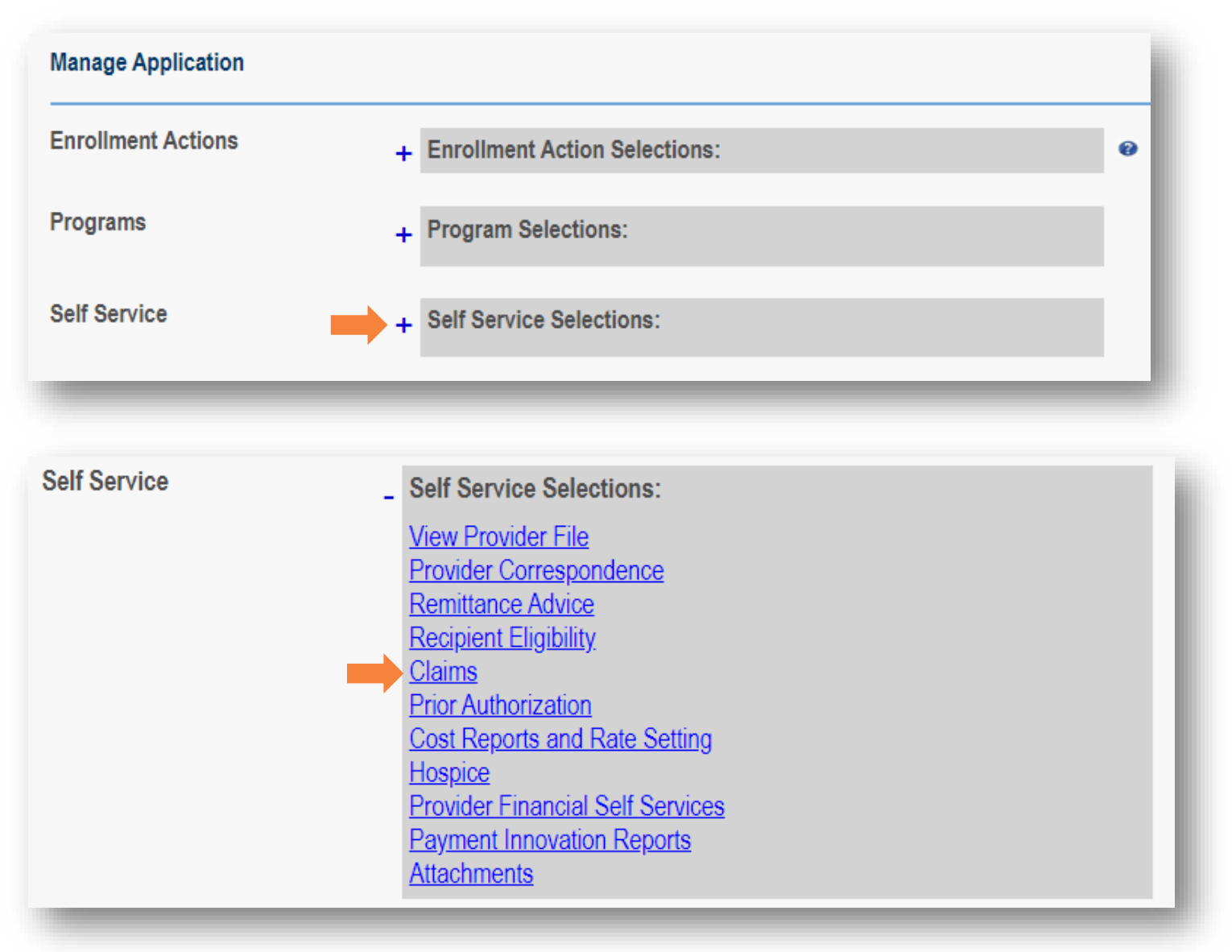

# **Claims Submission in PNM**

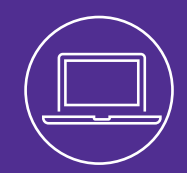

Learn to navigate submitting an institutional claim in PNM and know the difference between entering required claim information and situational claim information.

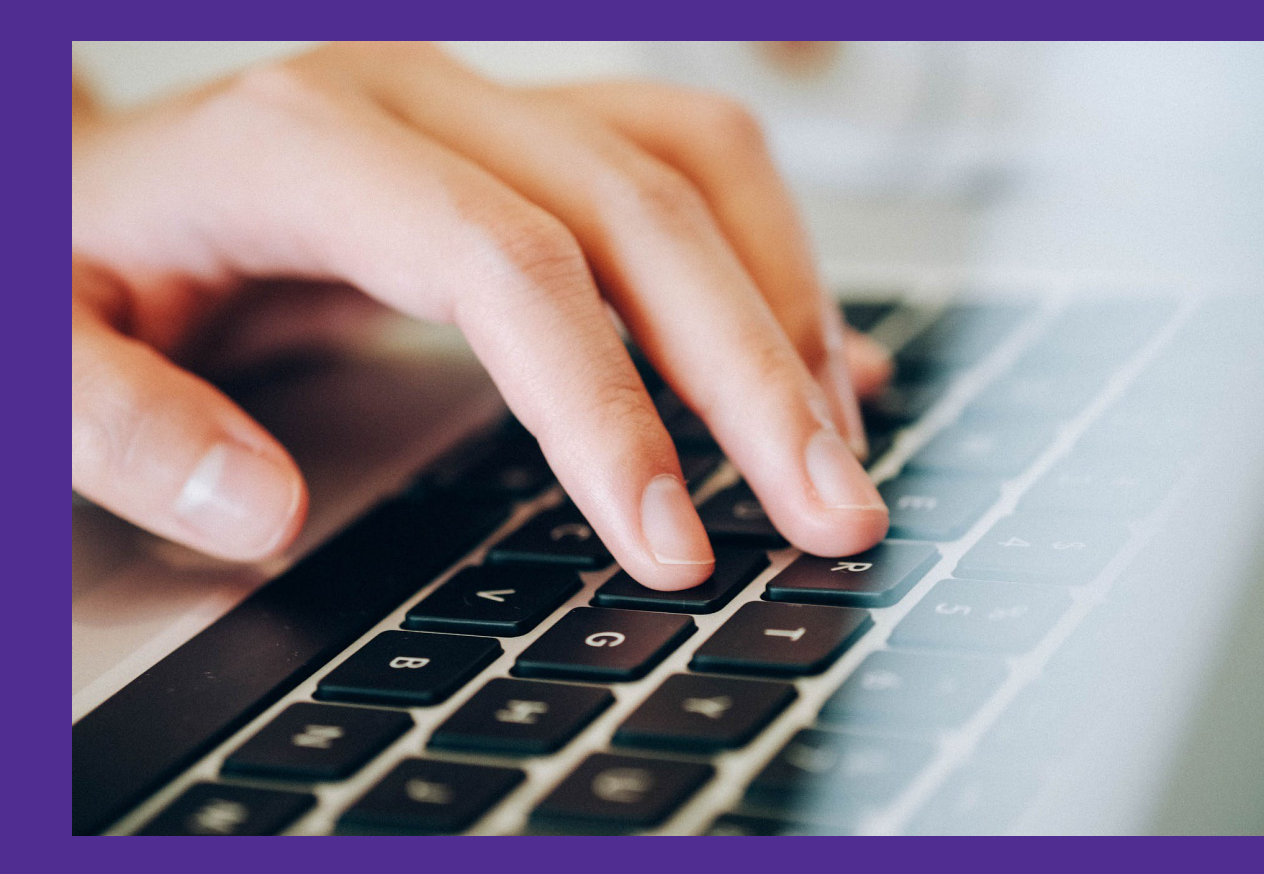

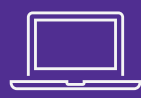

|           |             |                    |             | Ļ                     | Jump To: S         | earch Claim          |                      | ~                  |                    |           |
|-----------|-------------|--------------------|-------------|-----------------------|--------------------|----------------------|----------------------|--------------------|--------------------|-----------|
| Search-RA | Submit PA   | Search Eligibility | Search PA   | Claim<br>Submit Claim | Search Claim       | Hospice Enrollment   | Retrieve Reports     | Provider Financial | Upload Attachments | Correspon |
|           |             | Provider Medicaid  | ID: 0000195 | Provid                | er NPI: 1023283884 | Provider Na          | me: Test Nursing Fac | ility              |                    |           |
| CLAIM SEA | ARCH        | ICN                |             |                       |                    | Claim Type           | Institutional        | ~                  |                    |           |
|           | Medicaid B  | illing Number      |             |                       |                    | Claim Status         |                      | ~                  |                    |           |
|           | Patient Acc | count Number       |             |                       |                    | RA Date              |                      |                    |                    |           |
|           | Renderin    | ng Provider ID     |             |                       |                    | Date of Service From | То                   |                    |                    |           |
|           | A           | Amount Billed      |             |                       |                    | Max Records          | 20 ~                 |                    |                    |           |
|           | Prescri     | ption Number       |             |                       |                    |                      | Search               | Clear              |                    |           |
|           |             |                    |             |                       |                    |                      |                      |                    |                    |           |

- Click the **Submit Claim** icon at the top of the page.
- Or select 'Submit Claim' from the 'Jump to:' drop-down menu.

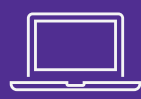

|                 |                        |                  |                | Jum              | p To: Submi                     | t Claim            |                   | ~                                     |                    |            |
|-----------------|------------------------|------------------|----------------|------------------|---------------------------------|--------------------|-------------------|---------------------------------------|--------------------|------------|
| R               | R                      | E GRIIty         | R              | Claim            | Cim                             | Hospice            | Reports           | Finanetal                             |                    | R          |
| Search-RA       | Submit PA              | Search Eligibili | ty Search PA   | Submit Claim     | Search Claim                    | Hospice Enrollment | Retrieve Reports  | Provider Financial                    | Upload Attachments | Correspond |
|                 |                        | Provider Medica  | id ID: 0463664 | Provide          | r NPI: <mark>1</mark> 740821982 | 2 Provider Nar     | ne: Training Test |                                       |                    |            |
|                 |                        | [                | С              | laim Type        |                                 |                    |                   | Claim Status                          | Pending Submission |            |
|                 |                        | L                | ○ Dental ○ Ins | titutional O Pro | fessional                       |                    |                   | ICN                                   |                    |            |
|                 |                        |                  |                |                  |                                 |                    |                   | Paid Amount                           |                    |            |
|                 |                        |                  |                |                  |                                 |                    |                   | Adjutioation Date                     |                    |            |
| * Destination F | <sup>D</sup> ayer Name |                  | ~              | * Destination P  | ayer ID                         |                    | ✓ * Dest<br>Respo | tination Payer<br>onsibility Sequence |                    | ~          |
|                 |                        |                  |                |                  |                                 |                    |                   |                                       |                    |            |

- The claims submission page opens.
- Under Claim Type, select the radio button for an **Institutional** claim.

## **Required Sections/Fields**

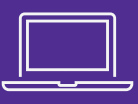

| Medicaid Billing Number |          | * Date of Birth             |   | Gender:             |  |
|-------------------------|----------|-----------------------------|---|---------------------|--|
| Last Name:              |          | * Patient Control<br>Number |   | Address Line 1:     |  |
|                         |          |                             |   | Address Line 2:     |  |
| First Name:             |          | Medical Record<br>Number:   |   | City:               |  |
| Middle Name:            |          |                             |   | State:              |  |
|                         |          |                             |   | Zip Code:           |  |
| * SERVICE INFO          | DRMATION |                             |   |                     |  |
| * Type of Bill          | Search   | * Patient Status            | ~ | Patient Paid Amount |  |
| Release of Information  | ~        | Admission Date and Hour     |   | Submitted DRG       |  |
| * From Date             |          | Discharge Hour              |   | Final DRG           |  |
|                         |          | * Admission type            | ~ |                     |  |
| * To Date               |          |                             |   |                     |  |

- A red asterisk appearing at the beginning of any section indicates there is required information within that section.
- A red asterisk appearing next to a specific field indicates that field is required.

## **Required Sections/Fields**

#### \* SERVICE DETAILS

|                  |                | ,                         |                         |        |                          |                 |          |         |                                            |                |                   |                    |       |
|------------------|----------------|---------------------------|-------------------------|--------|--------------------------|-----------------|----------|---------|--------------------------------------------|----------------|-------------------|--------------------|-------|
| Service Line *   | Revenue Code   | Procedure Type            | Procedure Code          | * Unit | * Unit of<br>Measurement | * From DO       | S To DOS |         | * Total Charges                            | Paid<br>Amount | Status            |                    |       |
|                  |                |                           |                         |        |                          |                 |          |         | Total Amount Billed:<br>Total Amount Paid: | 0              |                   | ADD                | -     |
| Service Line: 01 |                |                           |                         |        |                          |                 |          |         |                                            |                |                   |                    |       |
| * Re             | evenue code:   | Sea<br>*Dovonuo codo is E | <u>irch</u><br>Dogwirod |        | * From                   | DOS:            |          | auirod  |                                            | 8              | Status:           | Pending Submission | l     |
| Pro              | cedure Type:   | HCPCS                     | Vequireu                |        | То                       | DOS:            |          | quireu. |                                            |                | * Unit:           |                    |       |
| Proc             | cedure code:   | Sea                       | irch                    |        | Final E                  | APG:            |          |         |                                            | *<br>Measure   | Unit of<br>ement: | *Unit is required  |       |
| Proced           | dure Modifier: |                           |                         |        | Payment A                | ction:          |          |         |                                            | Ch             | * Total<br>arges: | *Total Champa i    |       |
| Line Con         | ntrol Number:  |                           |                         |        | Non Co<br>Cha            | vered<br>arges: |          |         |                                            | Paid Ar        | mount:            | required.          | 5<br> |

- PNM will display red error messages next to any required fields that are missing information or next to any required fields that may have information entered in incorrectly.
- The **Add** button allows you to add multiple pieces of information in a section.

- The blue 'Search' hyperlink opens a search panel to locate additional information, such as codes or provider data.
- Enter search criteria and click the Search button.
- Search results will appear below the entered criteria.
- Click the hyperlink to add the information to the proper field on the claims page.

|                            |                    | *Diagnosis Code              | Search                            |                  |          |        |       |
|----------------------------|--------------------|------------------------------|-----------------------------------|------------------|----------|--------|-------|
| DIAGNOSIS COD              | E ICD VE           | RSION                        | DIAGNOSIS DESCRIPTIO              | N                |          |        | Х     |
|                            | ICD 10             | <b>v</b>                     |                                   |                  |          | Search |       |
| DIAGNOSIS CODE             | ICD VERS           | ION I                        | DIAGNOSIS DESCRIPTION             |                  |          |        | l.    |
|                            | ICD 10             | ✓ gastro                     |                                   |                  |          | Search |       |
| SEARCH RESULTS             | 3                  |                              |                                   |                  |          |        |       |
| Diagnosis Code             | ICD Version        | Diagnosis Description        |                                   |                  |          |        | î     |
| <u>A081</u>                | ICD 10             | ACUTE GASTROENTEROPATHY DU   | JE TO NORWALK AGENT AND OTHER SMA | LL ROUND VIRUSES |          |        |       |
| <u>A09</u>                 | ICD 10             | INFECTIOUS GASTROENTERITIS A | ND COLITIS, UNSPECIFIED           |                  |          |        | - 11  |
| <u>A213</u>                | ICD 10             | GASTROINTESTINAL TULAREMIA   |                                   |                  |          |        | - 1   |
| <u>C49A4</u>               | ICD 10             | GASTROINTESTINAL STROMAL TU  | MOR OF LARGE INTESTINE            |                  |          |        |       |
| <u>C49A5</u>               | ICD 10             | GASTROINTESTINAL STROMAL TU  | MOR OF RECTUM                     |                  |          |        |       |
| <u>C49A</u>                | ICD 10             | GASTROINTESTINAL STROMAL TU  | MOR                               |                  |          |        | -     |
|                            |                    |                              |                                   |                  |          |        |       |
| NPI                        | MEDICAID ID        | BUSINESS/LAS                 | TNAME                             | FIRST NAME       |          |        | ×     |
|                            |                    | smith                        |                                   |                  | Search   |        |       |
| EARCH RESULTS              |                    |                              |                                   |                  |          |        |       |
| NPI Medicai                | d ID Business/Last | Name First Name              | Address Line 1                    | Address Line 2   | City     | State  | Zip   |
| <u>1003005455</u> 10000046 | SMITH              | NANCI                        | 2400 CORPORATE EXCHANGE DR        |                  | COLUMBUS | ОН     | 43231 |
| <u>1003144130</u> 9999915  | SMITH THERAPY S    | ERVICES                      | 141 WASHINGTON AVE                |                  | COLUMBUS | OH     | 43231 |

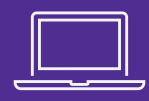

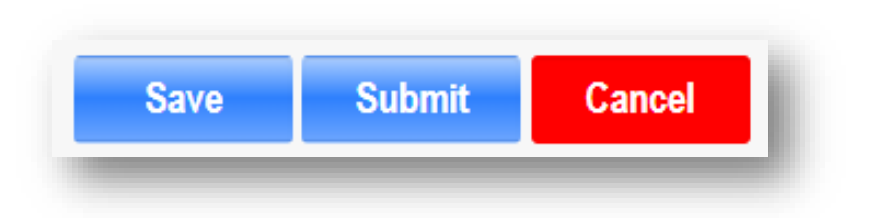

- These buttons appear at the bottom of the Claims page:
  - **Save**: Saves the claim form and data entered for up to 72 hours or until the claim is submitted.
  - **Submit**: Sends the claim for review.
  - Cancel: Cancels the claim and erases data entered.

## **Destination Payer Information**

|                          | Provider Medicaid ID:          | Provider NPI: 1689615148          | Provider Name:                      |                                                |                                                                                                    |
|--------------------------|--------------------------------|-----------------------------------|-------------------------------------|------------------------------------------------|----------------------------------------------------------------------------------------------------|
|                          | Clain<br>◯ Dental      Institu | n Type<br>tional   ◯ Professional |                                     | Clai                                           | im Status Pending Submission                                                                                |
|                          |                                |                                   |                                     | Paid Amount                                    |                                                                                                    |
|                          |                                |                                   |                                     | Adjudication Date                              |                                                                                                    |
|                          | *Destination payer is required | *Destin                           | ation payer is required             |                                                |                                                                                                    |
| * Destination Payer Name | Ohio Department of Medicaid    | * Destination Payer ID            | ODJFS - Ohio Department of Medicaid | * Destination Payer<br>Responsibility Sequence | Primary                                                                                                    |
| Select a                 | Destination Payer              | Name from the dro                 | p-down menu.                        |                                                | Secondary<br>Tertiary<br>Payer Responsibility Four<br>Payer Responsibility Five<br>Payer Responsibility Six |

Payer Responsibility Nine Payer Responsibility Ten Payer Responsibility Eleven

- Select a Destination Payer ID.
  - Depending on the Payer Name selected, different options will appear under this drop-down.
- Select a Destination Payer Responsibility Sequence from the drop-down menu.

## **Recipient Information**

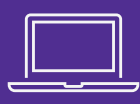

| Medicaid Billing Number | 121212121212 | * Date of Birth             | 04/01/1950 | Gender:         | Female                     |
|-------------------------|--------------|-----------------------------|------------|-----------------|----------------------------|
|                         |              |                             |            |                 |                            |
| Last Name:              | Doe          | * Patient Control<br>Number | 123456     | Address Line 1: | 2400 Corporate Exchange Dr |
|                         |              |                             |            | Address Line 2: | Ste 300                    |
| First Name:             | Jane         | Medical Record<br>Number:   |            | City:           | Columbus                   |
| Middle Name:            | М            |                             |            | State:          | ОН                         |
|                         |              |                             |            | Zip Code:       | 43231                      |

- Under the **Recipient Information**, enter the Medicaid Billing Number for the recipient.
- Enter the recipient's **Date of Birth** (must be in MM/DD/YYYY format).
  - Once these are entered, the recipient's information (Last Name, First Name, Gender, Address) will auto-populate.
- Enter the **Patient Control Number** (Internal term: Patient Account Number).
  - This will be used as a reference number for the patient.

## **Service Information**

- Under the Service Information section, enter the following information as needed or required:
  - Type of Bill (required)
    - Click 'Search' to look up Type of Bill code.
    - 4-digit code.
  - Release Information (required)
    - Yes or No
  - From Date of Service (required)
  - To Date of Service (required)
  - Patient Status (required)
  - Admission Date and Hour (situational)

| * SERVICE IN           | FORMATION  |        |                         |                            |                     |  |
|------------------------|------------|--------|-------------------------|----------------------------|---------------------|--|
| * Type of Bill         | 0322       | Search | * Patient Status        | 6-Discharged/Transferre ~  | Patient Paid Amount |  |
| Release of Information | Yes        | ~      | Admission Date and Hour |                            | Submitted DRG       |  |
| * From Date            | 04/17/2024 |        | Discharge Hour          |                            | Final DRG           |  |
| * To Date              | 04/22/2024 |        | * Admission type        | Urgent ~                   |                     |  |
|                        |            |        | *Admit Source           | 4-Transfer from Hospital 🗸 |                     |  |

| 1-Discharged to Home or Self Care (Routine Discharge)                                                                                |
|----------------------------------------------------------------------------------------------------|
| 2-Discharged/Transferred to a Short-Term General Hospital for Inpatient Care                                                         |
| 3-Discharged/Transferred to Skilled Nursing Facility (SNF) with Medicare Certification in Anticipation of Skilled Care               |
| 4-Discharged/Transferred to a Facility That Provides Custodial or Supportive Care                                                    |
| 5-Discharged/Transferred to a Designated Cancer Center or Childrens Hospital                                                         |
| 6-Discharged/Transferred to Home under Care of an Organized Home Health Service Organization in Anticipation of Covered Skilled Care |
| 7-Left Against Medical Advice or Discontinued Care                                                                                   |
| 9-Admitted as an Inpatient to This Hospital                                                                                          |
| 20-Expired                                                                                                    |
| 21-Discharged/Transferred to Court/Law Enforcement                                                                                   |
| 30-Still Patient                                                                                                    |
| 40-Expired at Home                                                                                                    |
| 41-Expired in a Medical Facility (E.G. Hospital, SNF, ICF, or Free Standing Hospice)                                                 |
| 42-Expired - Place Unknown                                                                                                    |
| 43-Discharged/Transferred to a Federal Health Care Facility                                                                          |
| 50-Hospice - Home                                                                                                    |
| 51-Hospice - Medical Facility (Certified) Providing Hospice Level of Care                                                            |
| 61-Discharged/Transferred to a Hospital-Based Medicare Approved Swing Bed                                                            |
| 62-Discharged/Transferred to an Inpatient Rehabilitation Facility (IRF) Including Rehabilitation Distinct Part Units of a Hospital   |

## **Service Information Cont'd**

- Discharge Hour (situational)
- Admission Type (required)
  - Emergency, Urgent, Elective, Newborn, Trauma, Information Not Available
- Admit Source (required)
  - Code for source of admission
- Patient Paid Amount (situational)
  - Amount paid by patient to provider as patient liability
- Submitted Diagnosis Related Group (DRG) (situational)

| * SERVICE IN          | IFORMATION |        |                         |                            |                     |  |
|-----------------------|------------|--------|-------------------------|----------------------------|---------------------|--|
| * Type of Bill        | 0322       | Search | * Patient Status        | 6-Discharged/Transferre ~  | Patient Paid Amount |  |
| elease of Information | Yes        | ~      | Admission Date and Hour |                            | Submitted DRG       |  |
| * From Date           | 04/17/2024 |        | Discharge Hour          |                            | Final DRG           |  |
| * To Date             | 04/22/2024 |        | * Admission type        | Urgent ~                   |                     |  |
|                       |            |        | *Admit Source           | 4-Transfer from Hospital 🗸 |                     |  |

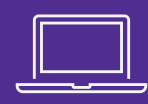

| 6 |      | _ |   |
|---|------|---|---|
|   |      |   |   |
|   |      |   |   |
|   |      |   |   |
|   |      |   |   |
| _ | _    |   |   |
|   | <br> |   | _ |

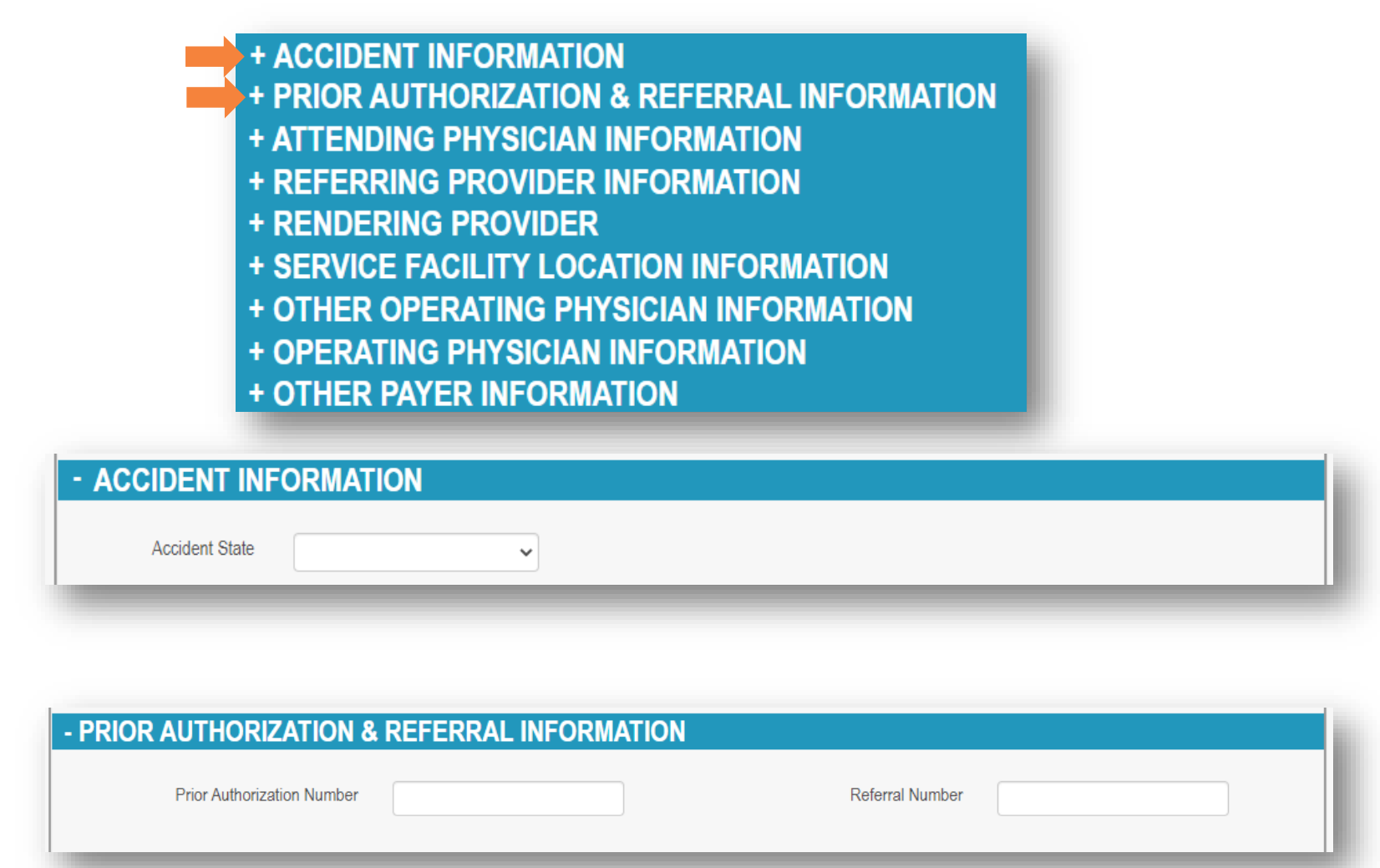

- The next panels are 'situational.'
- Click the '+' icon to expand the 'situational' panel.
- Enter any required information within that section pertaining to the institutional claim.

- Click the '+' icon to expand the 'Situational' panel.
- Enter any information within that section as needed for the institutional claim.

| + ACCIDENT INFORMATION                       |
|----------------------------------------------|
| + PRIOR AUTHORIZATION & REFERRAL INFORMATION |
| + ATTENDING PHYSICIAN INFORMATION            |
| + REFERRING PROVIDER INFORMATION             |
| + RENDERING PROVIDER                         |
| + SERVICE FACILITY LOCATION INFORMATION      |
| + OTHER OPERATING PHYSICIAN INFORMATION      |
| + OPERATING PHYSICIAN INFORMATION            |
| + OTHER PAYER INFORMATION                    |

| - ATTENDING PHYSICIAN INFORMATION |        |             |             |            |  |  |  |
|-----------------------------------|--------|-------------|-------------|------------|--|--|--|
| *NPI                              |        | Medicaid ID | Last Name   | First Name |  |  |  |
|                                   | Search |             |             |            |  |  |  |
| - REFERRING PROVIDE               |        | Mediacid ID | L oct Norma | First Name |  |  |  |
| Referring Provider                | Search | Medicald ID | Last Name   | First Name |  |  |  |
| - RENDERING PROVI                 | DER    |             |             |            |  |  |  |
| * NPI                             |        | Medicaid ID | Last Name   | First Name |  |  |  |
|                                   | Search |             |             |            |  |  |  |
|                                   |        |             |             |            |  |  |  |

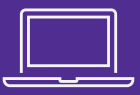

- Click the '+' icon to expand the 'Situational' panel.
- Enter any required information within that 'Situational' section pertaining the institutional claim.
- + ACCIDENT INFORMATION
  + PRIOR AUTHORIZATION & REFERRAL INFORMATION
  + ATTENDING PHYSICIAN INFORMATION
  + REFERRING PROVIDER INFORMATION
  + RENDERING PROVIDER
  + SERVICE FACILITY LOCATION INFORMATION
  + OTHER OPERATING PHYSICIAN INFORMATION
  + OPERATING PHYSICIAN INFORMATION
  + OTHER PAYER INFORMATION

| - SERVICE FACIL | ITY LOCATION INF  | ORMATION |          |           |      |            |     |
|-----------------|-------------------|----------|----------|-----------|------|------------|-----|
| *NPI            | Medicaid ID       | Name     | Address1 | Address2  | City | State      | Zip |
|                 |                   |          |          |           |      |            |     |
| Search          |                   |          |          |           |      |            |     |
|                 |                   |          |          |           |      |            | _   |
|                 |                   |          |          |           |      |            |     |
| - OTHER OPERAT  | ING PHYSICIAN INF | ORMATION |          |           |      |            |     |
| *NP             | I                 | Medicaid | I ID     | Last Name | F    | First Name |     |
|                 | Search            |          |          |           |      |            |     |
|                 |                   |          |          |           |      |            |     |
|                 |                   |          |          |           |      |            |     |
|                 |                   |          |          |           |      |            |     |

| - OPERATING PHYSICIAN INFORMATION |             |           |            |  |  |  |  |
|-----------------------------------|-------------|-----------|------------|--|--|--|--|
| * NPI                             | Medicaid ID | Last Name | First Name |  |  |  |  |
| Search                            |             |           |            |  |  |  |  |

## **'Situational' Panel – Other Payer Info**

- Click the '+' icon to expand the 'Situational' panel.
- Enter any required information within that 'Situational' section pertaining the institutional claim.
- Click Add to add the information to the claim.

| HER PAYER IN                         | FORMATION |                                           |                   |                            |  |
|--------------------------------------|-----------|-------------------------------------------|-------------------|----------------------------|--|
| * Other Payer Name :                 |           | * Patient Relationship To<br>Subscriber : | ~                 | Claim Adjudication Level : |  |
| * Health Plan ID :                   |           | * Subscribers First Name :                |                   | Claim Number :             |  |
| Claim Filing Indicator :             | ~         | * Subscriber Last Name :                  |                   | Paid Date :                |  |
| * Payer Responsibility<br>Sequence : | ~         | Subscriber's Middle Name :                |                   | Paid Amount :              |  |
| * Subscriber Number:                 |           | Subcriber's Address Line 1:               |                   | Non Covered Amount:        |  |
| Policy Number:                       |           | Subcriber's Address Line 2:               |                   |                            |  |
| Group Name:                          |           | Subcriber's City:                         |                   | ADD                        |  |
| Insurance Type Code :                | ~         | Subcriber's State :                       | Subcriber's Zip : |                            |  |

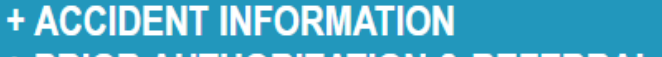

- + PRIOR AUTHORIZATION & REFERRAL INFORMATION
- + ATTENDING PHYSICIAN INFORMATION
- + REFERRING PROVIDER INFORMATION
- + RENDERING PROVIDER
- + SERVICE FACILITY LOCATION INFORMATION
- + OTHER OPERATING PHYSICIAN INFORMATION
- + OPERATING PHYSICIAN INFORMATION
- + OTHER PAYER INFORMATION

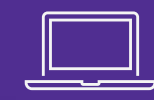

## **Diagnosis Codes**

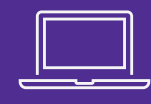

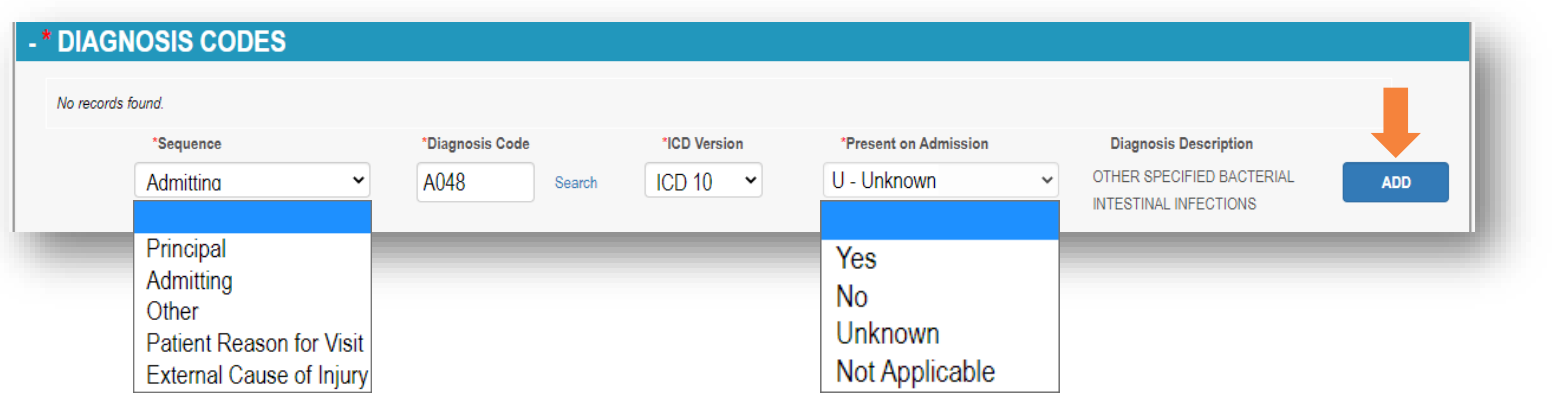

• Click the **Add** to add the Diagnosis Code.

- Under the Diagnosis Codes section, enter or select the following information:
- Sequence (required)
  - Principal, Admitting, Other, Patient Reason for Visit, External Cause of Injury.
- Diagnosis Code (required)
  - Click 'Search' to look up Diagnosis Code.
- International Classification of Diseases (ICD) Version (required)
- Present on Admission (situational)
  - N No, U Unknown, W Not Applicable, Y – Yes

## **Diagnosis Codes**

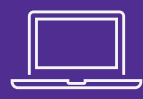

#### - \* DIAGNOSIS CODES

| * Sequence | * Diagnosis Code | * ICD Version | * Present On Admission | Diagnosis Code<br>Description                         |                            |       |
|------------|------------------|---------------|------------------------|-------------------------------------------------------|----------------------------|-------|
| Admitting  | A048             | ICD 10        | U                      | OTHER SPECIFIED<br>BACTERIAL INTESTINAL<br>INFECTIONS | Edit                       | elete |
| *Sequence  | *Diagno          | Search        | *ICD Version           | *Present on Admission                                 | Diagnosis Description<br>❤ | A     |

- The added diagnosis appears on a list.
  - The line can be edited or deleted by clicking the **Edit** or **Delete** button.
- Repeat the process to add another diagnosis.

| DIAGNOSIS C | ODES             |                    |                        |                                                       |                       |        |     |
|-------------|------------------|--------------------|------------------------|-------------------------------------------------------|-----------------------|--------|-----|
| * Sequence  | * Diagnosis Code | * ICD Version      | * Present On Admission | Diagnosis Code<br>Description                         |                       |        |     |
| Admitting   | A048             | ICD 10             | U                      | OTHER SPECIFIED<br>BACTERIAL INTESTINAL<br>INFECTIONS | Edit                  | Delete |     |
| Principle   | A049             | ICD 10             | U                      | BACTERIAL INTESTINAL<br>INFECTION, UNSPECIFIED        | Edit                  | Delete |     |
| *Sequence   | *Diagnosis Code  | *ICD<br>Search ICD | Version *1<br>10 •     | Present on Admission                                  | Diagnosis Description |        | ADD |

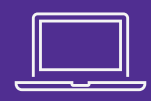

#### + OUTPATIENT ADJUDICATION INFORMATION

- + INPATIENT ADJUDICATION INFORMATION
- + HEADER OTHER PAYER ADJUSTMENT INFORMATION
- + ICD PROCEDURE CODES
- + OCCURRENCE INFORMATION
- + OCCURRENCE SPAN INFORMATION
- + CONDITION CODE INFORMATION
- + VALUE CODE INFORMATION

- Click the '+' icon to expand a section.
- Enter information within that section for the claim as needed for the claim.

| Reimbursement Rate(Percentage as decimal):                    | Claim Remark Code(MOA 03):             |  |
|---------------------------------------------------------------|----------------------------------------|--|
| HCPCS Payable Amount:                                         | Claim Remark Code(MOA 04):             |  |
|                                                               |                                        |  |
|                                                               |                                        |  |
|                                                               |                                        |  |
| PATIENT ADJUDICATION                                          | INFORMATION                            |  |
| PATIENT ADJUDICATION<br>Covered Days or Visits Count (MIA01): | INFORMATION Claim Remark Code (MOA05): |  |

+ OUTPATIENT ADJUDICATION INFORMATION
+ INPATIENT ADJUDICATION INFORMATION
+ HEADER OTHER PAYER ADJUSTMENT INFORMATION
+ ICD PROCEDURE CODES
+ OCCURRENCE INFORMATION

- + OCCURRENCE SPAN INFORMATION
- + CONDITION CODE INFORMATION
- + VALUE CODE INFORMATION

| - HEADI | ER OTHER PAYER AD     | JUSTMENT INFORMAT  | ION           |          |          |     |
|---------|-----------------------|--------------------|---------------|----------|----------|-----|
| (       | * Health Plan ID<br>✓ | * Adjustment Group | * Reason Code | * Amount | Quantity | Add |

| - ICD PROCEDURE CODES |                      |               |        |                                |     |  |  |
|-----------------------|----------------------|---------------|--------|--------------------------------|-----|--|--|
| * Sequence            | * ICD Procedure Code | * ICD Version | * Date | ICD Procedure Code Description | ADD |  |  |
|                       |                      | -             |        |                                |     |  |  |

 Click the '+' icon to expand the 'Situational' panel.

 Enter any required information within that 'Situational' section pertaining the institutional claim.

 Click Add, if necessary, to add the information.

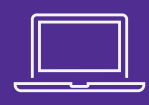

+ OUTPATIENT ADJUDICATION INFORMATION
+ INPATIENT ADJUDICATION INFORMATION
+ HEADER OTHER PAYER ADJUSTMENT INFORMATION
+ ICD PROCEDURE CODES
+ OCCURRENCE INFORMATION
+ OCCURRENCE SPAN INFORMATION
+ CONDITION CODE INFORMATION

+ VALUE CODE INFORMATION

- Click the '+' icon to expand the 'Situational' panel.
- Enter any required information within that 'Situational' section as needed for the institutional claim.
- Click Add, if necessary, to add the information.

| - OCCURRENCE INFORMATION |                   |                        |     |
|--------------------------|-------------------|------------------------|-----|
| * Occurrence Code        | * Occurrence Date | Occurrence Description | Add |
|                          |                   |                        |     |

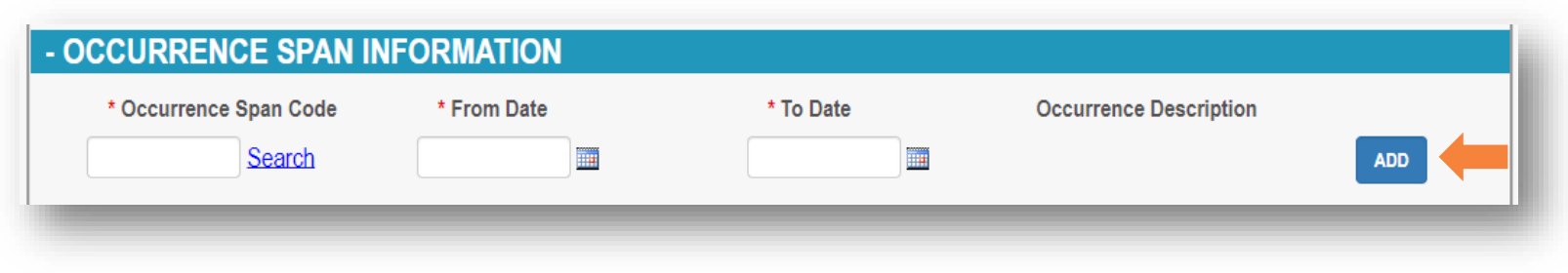

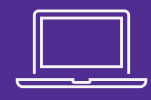

+ OUTPATIENT ADJUDICATION INFORMATION

- + INPATIENT ADJUDICATION INFORMATION
- + HEADER OTHER PAYER ADJUSTMENT INFORMATION
- + ICD PROCEDURE CODES
- + OCCURRENCE INFORMATION
- + OCCURRENCE SPAN INFORMATION
- + CONDITION CODE INFORMATION
- + VALUE CODE INFORMATION

- Click the '+' icon to expand the 'Situational' panel
- Enter any required information within that 'Situational' section pertaining the institutional claim
- Click **Add**, if necessary, to add the information

| *Condition Code |         | Condition Description  |     |
|-----------------|---------|------------------------|-----|
|                 | Search  |                        | Add |
|                 |         |                        |     |
|                 |         |                        | _   |
| E INFORMATION   | *Amount | Value Code Description |     |

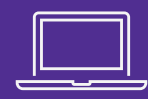

|                      |                    |                 |            | Total Amount Billed: 0<br>Total Amount Paid: |
|----------------------|--------------------|-----------------|------------|----------------------------------------------|
| ervice Line: 01      |                    |                 |            |                                              |
| * Revenue code:      | 0500 <u>Search</u> | * From DOS:     | 04/17/2024 | Status: Pending Submission                   |
| Procedure Type:      | HCPCS              | To DOS:         | 04/22/2024 | * Unit: 5                                    |
| Procedure code:      | 99342 Search       | Final EAPG:     |            | * Unit of<br>Measurement: DA ~               |
| Procedure Modifier:  |                    | Payment Action: |            | * Total<br>Charges: 754.25                   |
| Line Control Number: |                    |                 |            | Paid Amount:                                 |

- Under the Service Details section, enter the following required or situational information:
  - Revenue Code (required)
    - Click 'Search' to look up the Revenue Code.

- Procedure Code (situational)
  - Click 'Search' to look up the Procedure Code.
- Procedure Modifier (situational)
- Line Control Number (situational)

## **Service Details Cont'd**

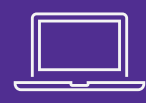

|                      |                     |                 |            | Total Amount Billed: 0<br>Total Amount Paid: ADD |
|----------------------|---------------------|-----------------|------------|--------------------------------------------------|
| ervice Line: 01      |                     |                 |            |                                                  |
| * Revenue code:      | 0500 Search         | * From DOS:     | 04/17/2024 | Status: Pending Submission                       |
| Procedure Type:      | HCPCS               | To DOS:         | 04/22/2024 | * Unit: 5                                        |
| Procedure code:      | 99342 <u>Search</u> | Final EAPG:     |            | * Unit of Measurement: □A ►                      |
| Procedure Modifier:  |                     | Payment Action: |            | * Total<br>Charges: 754.25                       |
| Line Control Number: |                     |                 |            | Paid Amount:                                     |

- From DOS—Date of Service (required)
- To DOS—Date of Service (situational)
- Unit (required)
  - Number of units to be billed

- Unit of Measurement (required)
  - DA Days or UN Units
- Total Charges (required)

## **Service Details Cont'd**

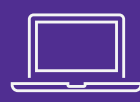

#### • Click Add.

- The added service detail appears on a list.
  - The line can be edited or deleted by clicking the Edit or Delete button.
- Repeat the process to add other service details.

|                                  |                                                                                         |                                                                                                    |                                           |                                               |                |                                                                         |                                                                  |                                                |                             |                | Total Ar<br>Total A                                                                                            | mount Billed: 0<br>Amount Paid: AD                                         |
|----------------------------------|-----------------------------------------------------------------------------------------|----------------------------------------------------------------------------------------------------|-------------------------------------------|-----------------------------------------------|----------------|-------------------------------------------------------------------------|------------------------------------------------------------------|------------------------------------------------|-----------------------------|----------------|----------------------------------------------------------------------------------------------------|----------------------------------------------------------------------------|
| Service                          | e Line: 01                                                                              |                                                                                                    |                                           |                                               |                |                                                                         |                                                                  |                                                |                             |                |                                                                                                    |                                                                            |
|                                  | * Rever                                                                                 | nue code:                                                                                                    | 0500                                      | Search                                        |                | * From D                                                                | os: 04/17                                                        | /2024                                          |                             |                | Status:                                                                                                    | Pending Submissio                                                          |
|                                  | Proced                                                                                  | dure Type:                                                                                                    | HCPCS                                     |                                               |                | To D                                                                    | os: 04/22                                                        | /2024                                          | 1                           |                | * Unit:                                                                                                    | 5                                                                          |
|                                  | Proced                                                                                  | dure code:                                                                                                    | 99342                                     | Search                                        |                | Final EA                                                                | PG:                                                              |                                                |                             |                | * Unit of<br>Measurement:                                                                                      | DA 🗸                                                                       |
|                                  | Procedure                                                                               | e Modifier:                                                                                                    |                                           |                                               |                | Payment Ac                                                              | tion:                                                            |                                                |                             |                | * Total<br>Charges:                                                                                            | 754.25                                                                     |
|                                  | Line Control                                                                            | I Number:                                                                                                    |                                           |                                               |                |                                                                         |                                                                  |                                                |                             |                | Paid Amount:                                                                                                   |                                                                            |
| * S<br>Se<br>Lir                 | ERVICE<br>ervice<br>ne                                                                  | The second second secon | S<br>Procedure<br>Type                    | Procedure<br>Code                             | *Unit          | Unit Of Measurement                                                     | *From DOS                                                        | To DOS                                         | *Total<br>Charges           | Paid<br>Amount | Status                                                                                                    |                                                                            |
| * Sl<br>Se<br>Lir                | ERVICE<br>ervice<br>ne                                                                  | *Revenue<br>Code<br>0500                                                                                                    | S<br>Procedure<br>Type<br>HCPCS           | Procedure<br>Code<br>99342                    | *Unit<br>5.000 | Unit Of Measurement                                                     | *From DOS<br>04/17/2024                                          | • To DOS<br>04/22/2024                         | *Total<br>Charges<br>754.25 | Paid<br>Amount | Status<br>Pending<br>Submission                                                                                | Edit Dele                                                                  |
| * Sl<br>Se<br>Lir                | ervice<br>ne                                                                            | *Revenue<br>Code<br>0500                                                                                                    | -S<br>Procedure<br>Type<br>HCPCS          | Procedure<br>Code<br>99342                    | *Unit<br>5.000 | Unit Of Measurement                                                     | *From DOS<br>04/17/2024                                          | • To DOS<br>04/22/2024                         | *Total<br>Charges<br>754.25 | Paid<br>Amount | Status<br>Pending<br>Submission<br>Total Amoun<br>Total Amoun                                                  | Edit Dele<br>t Billed: 754.25<br>int Paid: 0<br>ADD                        |
| * SI<br>Se<br>Lin<br>1<br>Servio | ervice<br>ne                                                                            | *Revenue<br>Code<br>0500                                                                                                    | S<br>Procedure<br>Type<br>HCPCS           | Procedure<br>Code<br>99342                    | *Unit<br>5.000 | Unit Of Measurement                                                     | *From DOS<br>04/17/2024                                          | <ul> <li>To DOS</li> <li>04/22/2024</li> </ul> | *Total<br>Charges<br>754.25 | Paid<br>Amount | Status<br>Pending<br>Submission<br>Total Amoun<br>Total Amoun                                                  | Edit Dele<br>tt Billed: 754.25<br>int Paid: 0<br>ADD                       |
| * Sl<br>Lir<br>1                 | ERVICE<br>ervice<br>ne<br>I<br>ice Line: 2<br>* Reve                                    | DETAIL     *Revenue     Code     0500                                                                                                    | S<br>Procedure<br>Type<br>HCPCS           | Procedure<br>Code<br>99342<br>99342           | *Unit<br>5.000 | Unit Of Measurement DA * From D                                         | *From DOS<br>04/17/2024                                          | <ul> <li>To DOS</li> <li>04/22/2024</li> </ul> | *Total<br>Charges<br>754.25 | Paid<br>Amount | Status Pending Submission Total Amoun Total Amoun Status:                                                      | Edit Dele<br>It Billed: 754.25<br>Int Paid: 0<br>ADD<br>Pending Submission |
| * S<br>Se<br>Lir<br>1            | ERVICE<br>ervice<br>ne<br>i<br>i<br>i<br>ce Line: 2<br>* Reve<br>Proce                  | DETAIL     *Revenue     Code     0500     enue code: edure Type:                                                                                                    | -S<br>Procedure<br>Type<br>HCPCS          | Procedure<br>Code<br>99342<br>Search          | *Unit<br>5.000 | Unit Of Measurement<br>DA<br>* From D                                   | *From DOS<br>04/17/2024<br>POS:                                  | <ul> <li>To DOS</li> <li>04/22/2024</li> </ul> | *Total<br>Charges<br>754.25 | Paid<br>Amount | Status Pending Submission Total Amoun Total Amoun Status: * Unit:                                              | Edit Dele<br>It Billed: 754.25<br>Int Paid: 0<br>ADD<br>Pending Submission |
| * SI<br>See<br>I<br>I<br>Service | ERVICE<br>ervice<br>ne<br>I<br>ice Line: 2<br>* Reve<br>Proce<br>Proce                  | DETAIL     *Revenue     Code     0500     enue code: edure Type: edure code:                                                                                                    | -S<br>Procedure<br>Type<br>HCPCS<br>HCPCS | Procedure<br>Code<br>99342<br>Search          | *Unit<br>5.000 | Unit Of Measurement<br>DA<br>* From D<br>To D<br>Final EA               | *From DOS<br>04/17/2024<br>00S:                                  | <ul> <li>To DOS</li> <li>04/22/2024</li> </ul> | *Total<br>Charges<br>754.25 | Paid<br>Amount | Status<br>Pending<br>Submission<br>Total Amoun<br>Total Amoun<br>Total Amoun<br>Status:<br>* Unit:<br>* Unit:  | Edit Dele<br>It Billed: 754.25<br>Int Paid: 0<br>ADD<br>Pending Submission |
| * SI<br>Se<br>Lir<br>1           | ERVICE<br>ervice<br>ne<br>I<br>i<br>ice Line: 2<br>* Reve<br>Proce<br>Proce<br>Procedur | DETAIL     *Revenue     Code     0500 enue code: edure Type: edure code: re Modifier:                                                                                                    | -S<br>Procedure<br>Type<br>HCPCS          | Procedure<br>Code<br>99342<br>99342<br>Search | *Unit<br>5.000 | Unit Of Measurement<br>DA<br>* From D<br>To D<br>Final EA<br>Payment Ac | *From DOS<br>04/17/2024<br>00S:<br>0OS:<br>0OS:<br>0PG:<br>tion: | <ul> <li>To DOS</li> <li>04/22/2024</li> </ul> | *Total<br>Charges<br>754.25 | Paid<br>Amount | Status Pending Submission Total Amoun Total Amoun Total Amou Status: Unit: Unit of Measurement: Total Charges: | Edit Dele<br>It Billed: 754.25<br>Int Paid: 0<br>ADD<br>Pending Submission |

## **Service Details Cont'd**

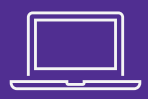

 The example shows 2 service lines that have been added to this claim and the space below to enter a third if needed.

| Line            | *Revenue<br>Code | Procedure<br>Type | Procedure<br>Code | *Unit | Unit Of Measurement | *From DOS  | To DOS     | *Total<br>Charges | Paid<br>Amount | Status                    |                                         |
|-----------------|------------------|-------------------|-------------------|-------|---------------------|------------|------------|-------------------|----------------|---------------------------|-----------------------------------------|
| 1               | 0500             | HCPCS             | 99342             | 5.000 | DA                  | 04/17/2024 | 04/22/2024 | 754.25            |                | Pending<br>Submission     | Edit De                                 |
| 2               | 0988             | HCPCS             | 99345             | 1.000 | DA                  | 04/17/2024 | 04/17/2024 | 134.23            |                | Pending<br>Submission     | Edit De                                 |
|                 |                  |                   |                   |       |                     |            |            |                   |                | Total Amour<br>Total Amou | nt Billed: 888.48<br>Int Paid: 0<br>ADD |
| Service Line: 3 |                  |                   |                   |       |                     |            |            |                   |                |                           |                                         |
| * R             | evenue code:     |                   | Search            |       | * From [            | DOS:       |            |                   |                | Status:                   | Pending Submission                      |
| Pr              | ocedure Type:    | HCPCS             |                   |       | To I                | DOS:       |            |                   |                | * Unit:                   |                                         |
| Pr              | ocedure code:    |                   | Search            |       | Final E/            | APG:       |            |                   |                | * Unit of<br>Measurement: | ~                                       |
| Proce           | dure Modifier:   |                   |                   |       | Payment A           | ction:     |            |                   |                | * Total<br>Charges:       |                                         |
| 11000           |                  |                   |                   |       |                     |            |            |                   |                |                           |                                         |

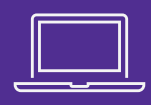

#### + NDC DETAILS

+ ADDITIONAL PROVIDER INFORMATION-SERVICE DETAIL + OTHER PAYER PAID AMOUNT-SERVICE DETAIL SCREEN + OTHER PAYER ADJUSTMENT INFORMATION-SERVICE DETAIL + ATTACHMENT + PROVIDER NOTES + REVIEWER NOTES + DELAYED SUBMISSION/RESUBMISSION INFORMATION + CLAIM ADJUDICATION + CLAIMSXTEN INFORMATION + RELATED ICN SCREEN +CARC AND RARC INFORMATION

- Click the '+' icon to expand the 'Situational' panel.
- Enter any required information within that 'Situational' section pertaining the institutional claim.
- Click **Add**, if necessary, to add the information.

| *Service Line | ~              | *NDC    | *Un<br><u>Search</u> Unit | it Of Measure | Prescription N | lumber *To | otal Unit   | Add |
|---------------|----------------|---------|---------------------------|---------------|----------------|------------|-------------|-----|
| -             | -              | -       |                           |               |                |            |             |     |
|               |                |         |                           |               |                |            |             |     |
| ADDITIONAI    | - PROVIDE      | R INFOR | RMATION-SEF               | RVICE DETAIL  |                |            |             |     |
| ADDITIONAI    | <b>PROVIDE</b> | R INFOR | * Provider NPI            | RVICE DETAIL  | Last Name      | First Name | Middle Name |     |

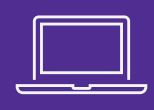

# + NDC DETAILS + ADDITIONAL PROVIDER INFORMATION-SERVICE DETAIL + OTHER PAYER PAID AMOUNT-SERVICE DETAIL SCREEN + OTHER PAYER ADJUSTMENT INFORMATION-SERVICE DETAIL + ATTACHMENT + PROVIDER NOTES + REVIEWER NOTES + DELAYED SUBMISSION/RESUBMISSION INFORMATION + CLAIM ADJUDICATION + RELATED ICN SCREEN + CARC AND RARC INFORMATION

- Click the '+' icon to expand the 'Situational' panel.
- Enter any required information within that 'Situational' section pertaining the institutional claim.
- Click **Add**, if necessary, to add the information.

| Line        | Revenue<br>Code              | Procedure<br>Code                | *Health Plan ID                      | *Amount Paid                | Paid Date    | *Paid Service Unit Count |     |
|-------------|------------------------------|----------------------------------|--------------------------------------|-----------------------------|--------------|--------------------------|-----|
| ~           |                              |                                  | ~                                    |                             |              |                          | Add |
|             |                              |                                  |                                      |                             |              |                          |     |
|             |                              |                                  |                                      |                             |              |                          |     |
|             |                              |                                  |                                      |                             |              |                          |     |
| IER PAYER A | ADJUSTMEI                    | NT INFORMAT                      | TION-SERVICE DETA                    | AIL                         |              |                          |     |
| ER PAYER A  | ADJUSTMEI<br>Revenue<br>Code | NT INFORMAT<br>Procedure<br>Code | TION-SERVICE DETA<br>*Health Plan ID | AIL<br>*Adjustment<br>Group | *Reason Code | *Amount Quantity         |     |

## **'Situational' Panel – Provider Notes**

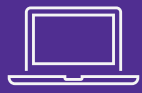

# Click the '+' icon to expand the selection.

 Enter information as needed within that section for the claim.

| + ADDITIONAL PROVIDER INFORMATION-SERVICE DETAIL    |
|-----------------------------------------------------|
| + OTHER PAYER PAID AMOUNT-SERVICE DETAIL SCREEN     |
| + OTHER PAYER ADJUSTMENT INFORMATION-SERVICE DETAIL |
| + ATTACHMENT                                        |
| + PROVIDER NOTES                                    |
| + REVIEWER NOTES                                    |
| + DELAYED SUBMISSION/RESUBMISSION INFORMATION       |
| + CLAIM ADJUDICATION                                |
| + CLAIMSXTEN INFORMATION                            |
| + RELATED ICN SCREEN                                |
| +CARC AND RARC INFORMATION                          |

| - PROVIDER NOTES        |                                                                                                    |                    |     |
|-------------------------|----------------------------------------------------------------------------------------------------|--------------------|-----|
| *Note Reference<br>Code | ▼ Note                                                                                                    | 80 Characters Max. | ADD |
|                         | ALG - Allergies<br>DCP - Goals, Rehabilitation Potential, or Discharge Plans<br>DGN - Diagnosis Description<br>DME - Durable Medical Equipment (DME) and Supplies<br>NTR - Nutritional Requirements<br>ODT - Orders for Disciplines and Treatments<br>RHB - Functional Limitations, Reason Homebound, or Both<br>RLH - Reasons Patient Leaves Home<br>RNH - Times and Reasons Patient Not at Home<br>SET - Unusual Home, Social Environment, or Both<br>SFM - Safety Measures<br>SPT - Supplementary Plan of Treatment<br>MED - Medications<br>UPI - Updated Information |                    |     |

| Line | * Note Reference Code | * Note                       |      |        |
|------|-----------------------|------------------------------|------|--------|
| 01   | ALG - Allergies       | Patient is a college student | Edit | Delete |

## 'Situational' Panel – Delayed Submission/Resubmission

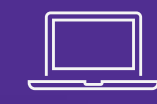

| - DELAYED SUBMISSION/RESUBMISSION INFORMATION Disclaimer: Documentation to justify the use of this panel and data entered must be | retained for future audit purpose.                                                                                                    |
|----------------------------------------------------------------------------------------------------|----------------------------------------------------------------------------------------------------|
| Previously Denied ICN:                                                                                                    | Reason for Delay:                                                                                                    |
|                                                                                                    | Proof of Eligibility Unknown or Unavailable<br>Litigation<br>Authorization Delays<br>Delay in Certifying Provider<br>Third Party Processing Delay<br>Delay in Eligibility Determination<br>Administration Delay in the Prior Approval Process<br>Other<br>Natural Disaster<br>Delay In Supplying Billing Forms<br>Delay In Supplying Billing Forms<br>Delay In Delivery Of Custom-made Appliances<br>Original Claim Rejected or Denied Due To a Reason Unrelated To The Billing Limitation Rules |

- This section allows you to indicate a reason for a delayed submission or resubmission for the claim.
- Note the disclaimer asking for documentation to justify the use of this panel.
- Select a reason from the drop-down menu.

## Attachment

- Prior to submitting the claim, make sure to add any necessary attachments by expanding the Attachment section (click the '+' icon).
- Click 'Choose File,' locate the file on your computer you wish to upload and select the Document Type from the drop-down menu.
- Click **Add**.
- The added attachment appears on a list.
  - Repeat the process to add other attachments.

| - ATTACHMENT                       |                                                   |             |               |
|------------------------------------|---------------------------------------------------|-------------|---------------|
| Line Item                          |                                                   | Document ID | Document Type |
| * Upload attachment:               | * Document Type:                                  |             |               |
| Choose File Referral Form 6653.pdf | Referral Form (Ohio 6653)                         | v           | Add           |
|                                    |                                                   |             |               |
|                                    |                                                   |             |               |
| Line Item                          | Document ID Document Type                         |             |               |
| ≡ 1                                | 10232838841666352618 Referral Form (Ohio<br>6653) | Delete      |               |
| * Upload attachment:               | * Document Type:                                  |             |               |
| Choose File No file chosen         | Admission Summary                                 |             | ✓ Add         |
| - ATTACHMENT                       |                                                   |             |               |
| Line Item [                        | Document ID Document Type                         |             |               |
| 1 1                                | 0232838841666352618 Referral Form (Ohio<br>6653)  | Delete      |               |
| 2 1                                | 0232838841666352741 Radiology Films               | Delete      |               |
| * Upload attachment:               | * Document Type:                                  |             |               |
| Choose File No file chosen         | Admission Summary                                 |             | ✓ Add         |

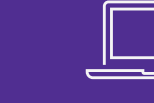

#### Claim Submission Recap

- Select the provider/Medicaid ID for which the claim will be submitted under, from your dashboard.
- Expand the Self Service Selections and click "Claims."
- Choose "Submit Claims."
- Select 'Institutional' for the claim type.
- Enter the information related to the claim – a red asterisk within a header indicates information is required in that section and the red asterisk indicates the required field(s) in that section.
- Some sections/panels are situational and can be expanded by clicking the '+' icon.
- Attachments can be added to the claim; the maximum number of documents that can be added on the submission page is 10, with the maximum file size of 10 MB for each file.

## Fee-for-Service (FFS) Institutional Claims Session Agenda

| 0 | Accessing the Self Service Panel              | Х |
|---|-----------------------------------------------|---|
|   | Claims Submission Process in PNM              | Х |
|   | Submitting a Claim                            | Х |
|   | Claims Status Summary                         | Х |
| Q | Searching for a Previously<br>Submitted Claim | Х |
|   | Questions, Training Materials,                | V |

# Submitting a Claim

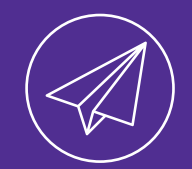

# Learn how to submit the claim in PNM for review and processing.

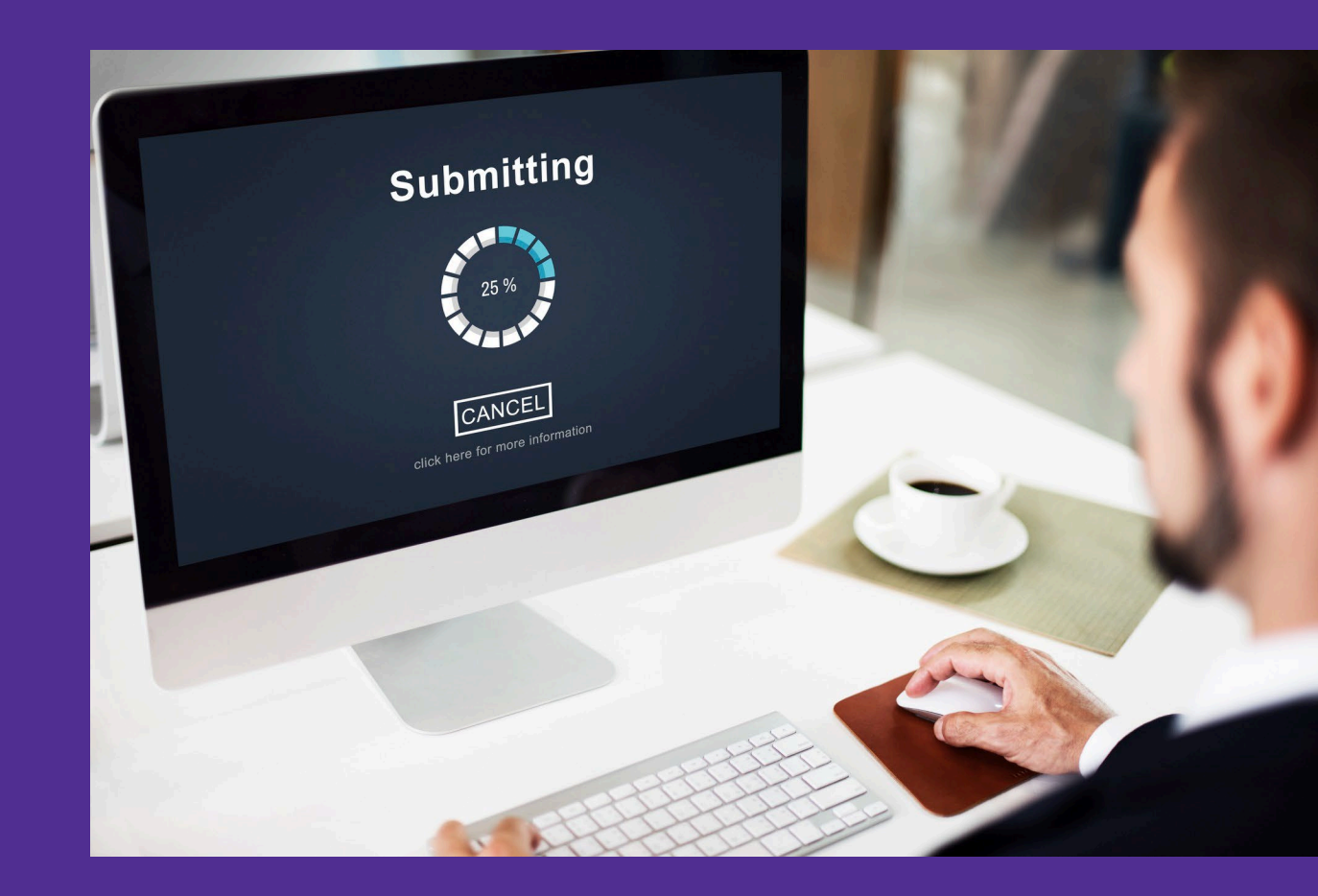

- When all information for the claim has been entered, click
   Submit located at the bottom of the page.
- Confirm the claim was successfully submitted by looking at the status section at the top of the page.
- If the claim appears in a 'Deny' status, review the Adjudication
   Errors section/panel and the CARC and RARC Information section/panel for more details.

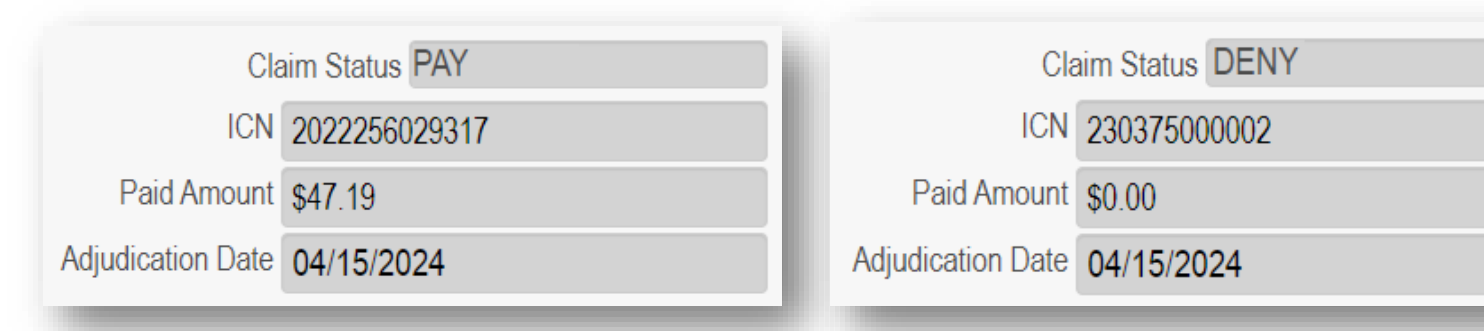

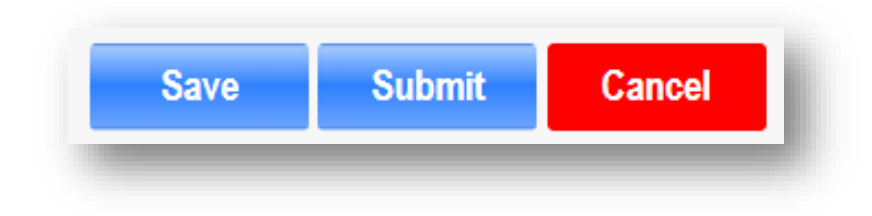

| -ADJUDICATION E     | RRORS     |                                    |
|---------------------|-----------|------------------------------------|
| Service Line Number | ErrorCode | ErrorDescp                         |
| 01                  | 150       | NO CONTRACT TERM FOUND FOR SERVICE |
|                     |           |                                    |

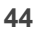

## **Submitting a Claim**

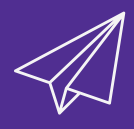

\*Medicaid billing number is required \*Missing Recipient date of birth \*Patient Control Number is required \*Release of Information is required \*Place of Service is required \*At least one service detail is required.

- If the Submit button is selected and the claim cannot be submitted because of errors with entry in PNM, the system marks the errors in red at the top of the page.
- These errors are clickable and will navigate you to the panel or field where the error needs to be addressed.

| Transaction fa<br>Response coo<br>Error Message<br>Error | xiled transformation<br>le is<br>e:        |
|----------------------------------------------------------|--------------------------------------------|
| ErrorCode                                                | ErrorDescp                                 |
| ERR106006                                                | Provider does not have Direct affiliation. |
| Please cont                                              | act FI support. <u>support@OMES.com</u>    |

- If transaction errors (errors in processing the claim by FI) occur, those messages appear in a pop-up window.
- Review the error message description, work to resolve, and Submit again.
- Example: This error shows that the claim could not be processed because the rendering provider is not affiliated with the group submitting the claim.

## **FI Validation Error Summary**

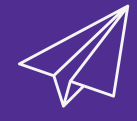

## Institutional Claim New/Update

| Error Message                                                                                   |
|-------------------------------------------------------------------------------------------------|
| Add/Update operation could not be performed.                                                    |
| Invalid Principal Diag Code - XXXXX                                                             |
| Invalid Patient Reason Code - XXXXX                                                             |
| Invalid Admitting Diag. Code - XXXXXX                                                           |
| Invalid Cause of Injury Code - XXXXXXX                                                          |
| Invalid Service Code/Codes - XXXXXX                                                             |
| Duplicate Service Code - XXXXXX                                                                 |
| Invalid Revenue Code/Codes - XXXXXX                                                             |
| Invalid Claim Occurrence Code - XXXXXX                                                          |
| Invalid Claim Occurrence Span Code - XXXXXX                                                     |
| Invalid Claim Condition Code - XXXXXX                                                           |
| Invalid Claim Principal Procedure Code - XXXXXX                                                 |
| Invalid Claim Other Procedure Code - XXXXXX                                                     |
| Invalid Claim Value Code - XXXXXX                                                               |
| Your Claim is in the process of being adjudicated, please check back later.<br>ICN: XXXXXXXXXXX |

## FI Claim ICN Logic

| $\langle \rangle$ |  |
|-------------------|--|
| $\sqrt{2}$        |  |

| Date Format   | Source                                                            |
|---------------|-------------------------------------------------------------------|
| YYJJJP        | SPBM incoming pharmacy claims                                     |
| YYJJJX        | FI incoming CHC FFS pharmacy claims                               |
| YYJJJM        | FI MyCare and Managed Care run-out incoming<br>Encounter pharmacy |
| YYJJJE        | FI FFS incoming EDI claims                                        |
| <b>AA111M</b> | FI FFS incoming web portal claims                                 |
| YYJJJB        | FFS incoming Partner State Agency claims                          |
| EYYJJJ        | FI incoming encounter claim                                       |
| MYYJJJ        | FI Managed Care incoming routed claims                            |

## Example:

If today was 2/25/2024 and the claim received came from the Provider Portal, the ICN would be the following:

## 24056W256347

## **FI IVR Claim Inquiry**

- IVR accepts numbers only.
- FI's ICNs contain alpha characters and numbers.
- The IVR will return the most recent claim if the claim has been adjusted, or always the Adjusted claim if both an Adjustment and Reversal exist.
- The IVR will return FI ICN with the alpha character for confirmation.

| <b>FI ICN</b>  | Provider Enters |
|----------------|-----------------|
| 23005E123456   | 23005123456     |
| 23005A123456A1 | 23005123456     |
| 23005R123456R1 | 23005123456     |

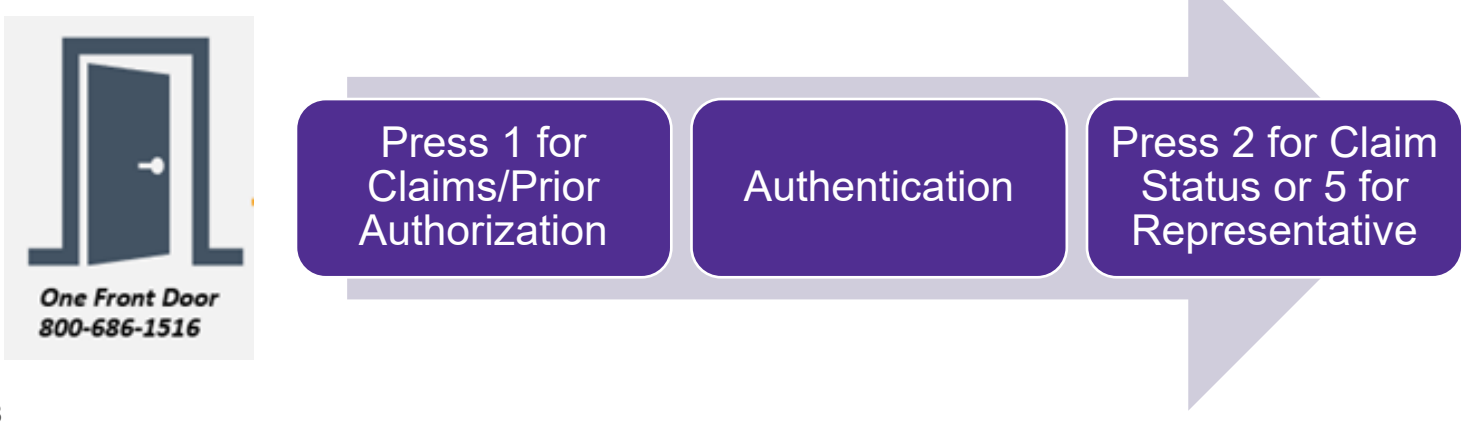

# **Claim Status Summary**

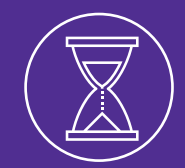

A review of the life cycle of the claim and discussion of claim statuses and status definitions.

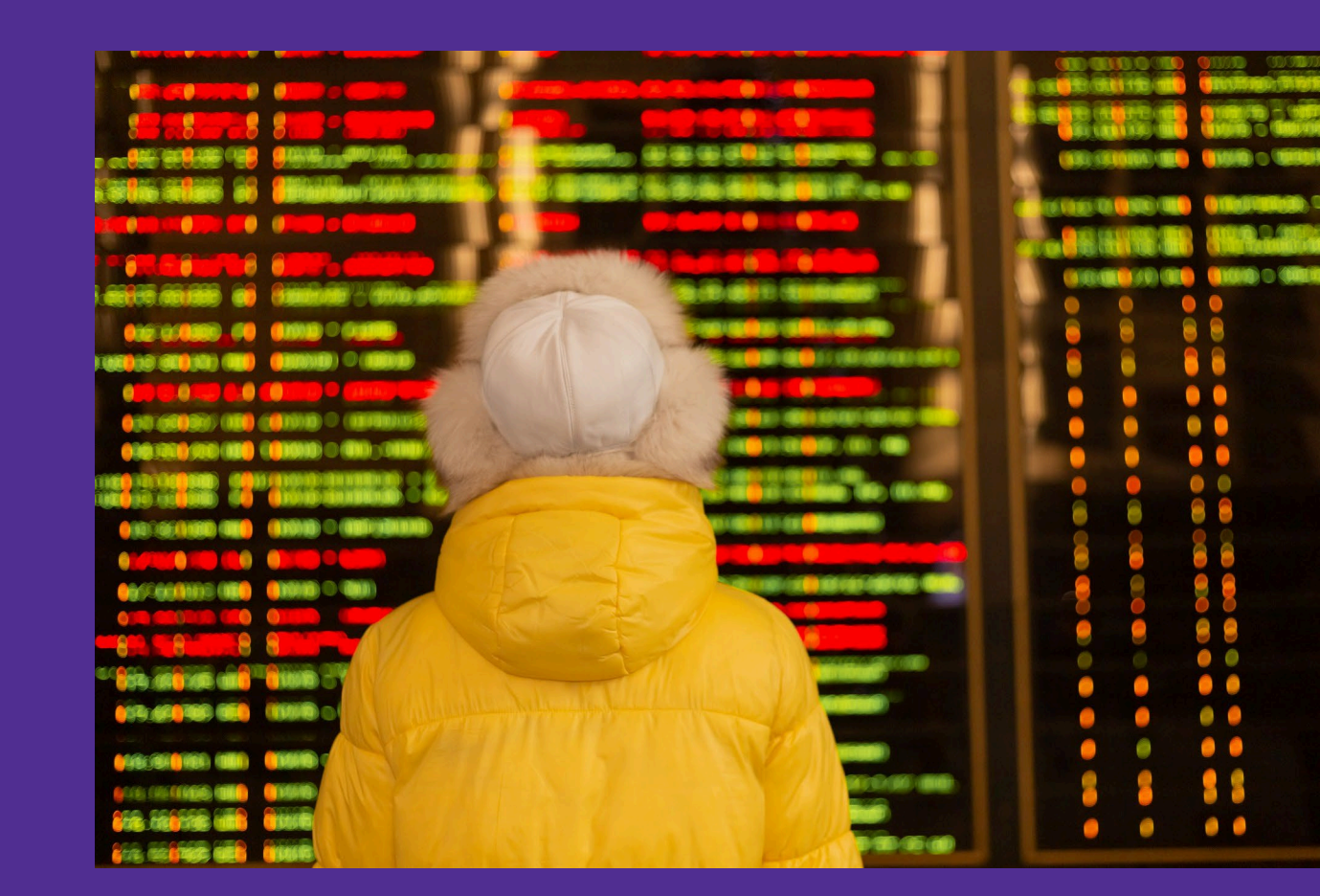

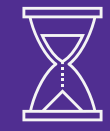

## Life Cycle of a Claim

| Cycles       | Real-Time            | Real-Time            |      | Weekly                                       | Weekly                                                      |
|--------------|----------------------|----------------------|------|----------------------------------------------|-------------------------------------------------------------|
|              |                      |                      | Pay  | WAITPAY                                      | PAID                                                        |
| Statusas     | OPEN                 | ADJUDICATED          | Deny | WAITDENY                                     | DENIED                                                      |
| Statuses     |                      |                      | Pend |                                              |                                                             |
|              | Ir                   | Initial              |      | Awaiting Finalization                        | Finalized                                                   |
| Edit Options | Claims may be edited | in any of these stat | uses | These claims are locked and cannot be edited | PAID claims may<br>be adjusted<br>(reversed or<br>replaced) |

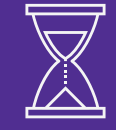

## **Reversal and Replacement: Claim Status and Cycles**

|          | Cycles            | Real-Tim | е    | Weekly                | Weekly    |
|----------|-------------------|----------|------|-----------------------|-----------|
| ient     | Reversed Claim    | REVSYNCH | REV  | WAITREV               | REVERSED  |
| keplacem | Replacement Claim |          | PAY  | WAITPAY               | PAID      |
| Ľ        |                   |          | DENY | WAITDENY              | DENIED    |
| Re       | versed Claim ONLY | REV      |      | WAITREV               | REVERSED  |
|          |                   | Initial  |      | Awaiting Finalization | Finalized |

NOTE: Claim Number for Reversals and Replacements - Reversed Claims will be the original claim number followed by R1. Replacement Claims will be the original claim number followed by A1. Subsequent replacements will be incremented by 1, so A1 will be A2 for the second correction

## Managed Care Claim Status Summary

- In Process
- Paid
- Denied
- Void

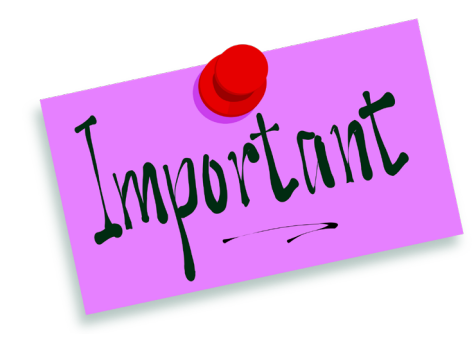

- Managed Care claim status information found on the PNM portal is limited.
- For additional information about claims processing, payment and other important details please contact the Managed Care Entity associated with the claim.

## **Claim Status Summary**

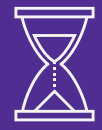

| Claim Status       | Definition                                                                           |
|--------------------|--------------------------------------------------------------------------------------|
| Adjudicated        | Initial review of business rules complete; needs to go through payment process.      |
| Denied             | Claim failed business rules and has gone through the payment process.                |
| Deny               | Claim failed header and/or line-level business rules; not finished payment process.  |
| Open               | The claim has been received and is in process but has not been adjudicated.          |
| Paid               | Claim has been finalized and has gone through the payment process.                   |
| Рау                | Claim has been adjudicated and all edits satisfied; payment process upcoming.        |
| Pend               | Claim has been set aside for review to determine if it should be paid or denied.     |
| Pending Submission | *This is the status of a claim before submission.                                    |
| Rev                | This is a real-time, non-finalized, financial status for a reversed/adjusted claim.  |
| Reversed           | Claim has been finalized, but errors identified, and mirror image of claim created.  |
| RevSynch           | Rev claim synchronized to go through payment cycle at same time as adjustment claim. |
| Void               | This is a finalized status for a claim that has been voided/canceled by the user.    |
| WaitDeny           | Claim has failed business rules and submitted for payment; payment process ongoing.  |
| WaitPay            | Claim has been approved and submitted for payment; payment process ongoing.          |
| WaitRev            | Reversal claim has been created and sent for payment; payment process ongoing.       |

What Questions Do You Have? Use the Q&A or 'Raise Hand' feature to ask questions

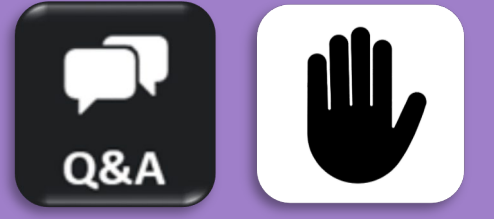

Email the Maximus Training Team at <u>ohiotrainingteam@maximus.com</u> with further questions beyond today's session.

## Fee-for-Service (FFS) Institutional Claims Session Agenda

|   | Questions, Training Materials,                |  |
|---|-----------------------------------------------|--|
| Q | Searching for a Previously<br>Submitted Claim |  |
|   | Claims Status Summary                         |  |
|   | Submitting a Claim                            |  |
|   | Claims Submission Process in PNM              |  |
| 0 | Accessing the Self Service Panel              |  |

# Searching for a Previously Submitted Claim

Learn how to search in PNM for a previously submitted institutional claim.

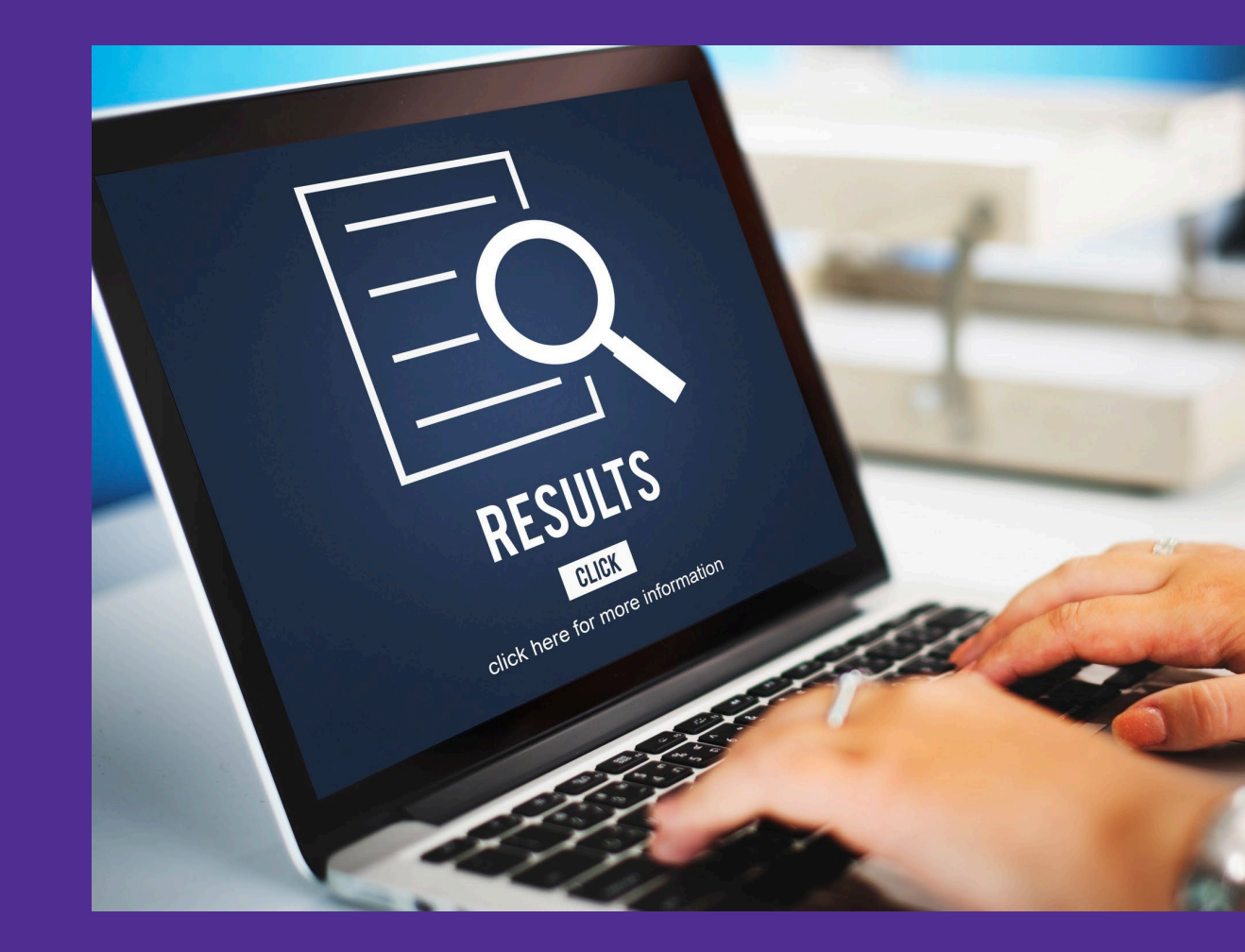

## Searching for a Claim

 $\mathcal{Q}$ 

 On the Provider Management Home Page, locate the Manage Application section. Self Service

- 1. Expand the Self Service section.
- 2. From the Self Service Selections, click 'Claims.'
- Or, if already viewing the Self Service options, click 'Search Claim.'

 Self Service Selections:
 View Provider File Provider Correspondence Remittance Advice Recipient Eligibility.
 Claims Prior Authorization Cost Reports and Rate Setting Hospice Provider Financial Self Services Payment Innovation Reports Attachments

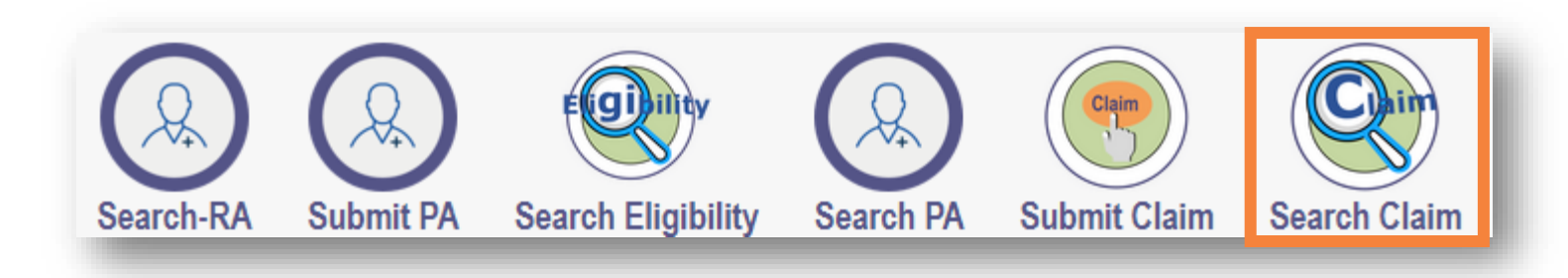

## Searching for a Claim

| CLAIM SEARCH            |                      |              |
|-------------------------|----------------------|--------------|
| ICN                     | Claim Type           | <b>~</b>     |
| Medicaid Billing Number | Claim Status         | ~            |
| Patient Account Number  | RA Date              |              |
| Rendering Provider ID   | Date of Service From | То           |
| Amount Billed           | Max Records          | 20 🗸         |
| Prescription Number     |                      | Search Clear |
| Payor Name *            | ✓                    |              |

- When searching for a claim, **select Payor Name** and then any of the following search fields:
  - Internal Control Number (ICN)
    - Tracking number assigned to the claim
  - Medicaid Billing Number
  - Patient Account Number
  - Rendering Provider ID
  - Amount Billed

- Prescription Number
- Claim Type (Institutional)
- Claims Status
- Remittance Advice (RA) Date
- Date of Service From
- Date of Service To

## **Searching for a Claim**

| IM SEARCH               |                          |                      |               |       |
|-------------------------|--------------------------|----------------------|---------------|-------|
| ICN                     |                          | Claim Type           | Institutional | ~     |
| Medicaid Billing Number |                          | Claim Status         | Paid          | ~     |
| Patient Account Number  |                          | RA Date              |               |       |
| Rendering Provider ID   |                          | Date of Service From | То            |       |
| Amount Billed           |                          | Max Records          | 20 🗸          |       |
| Prescription Number     |                          |                      | Search        | Clear |
| Payor Name *            | Ohio Department of Med Y |                      |               |       |

- When criteria is entered, click **Search**.
- Search results display at the bottom of the page.
- Click on the ICN hyperlink to access claim details.

| CLAIM SEARCH RESULT |                  |                         |                        |               |             |               |            |            |            |        |
|---------------------|------------------|-------------------------|------------------------|---------------|-------------|---------------|------------|------------|------------|--------|
| ICN                 |                  | Medicaid Billing Number | Patient Account Number | Billed Amount | Paid Amount | Claim Type    | RA Date    | From Date  | To Date    | Status |
| <u>20223</u>        | 0004535 <u>1</u> | 1033                    | 304974810              | 5604.36       | 0           | INSTITUTIONAL | 11/03/2022 | 10/05/2022 | 10/06/2022 | PAID   |
| <u>20203</u>        | <u>66031595</u>  | 1033                    | 301516097              | 6540.82       | 0           | INSTITUTIONAL | 01/14/2021 | 12/04/2020 | 12/04/2020 | PAID   |

#### **Error Message**

Invalid Payor type specified.

Invalid ICN specified. The length should be between 1 and 20.

Invalid Patient Account Number specified. The length should be between 1 and 50.

Invalid Member Medicaid Id specified. The length should be between 1 and 20.

Invalid Rendering Provider ID specified. The length should be between 1 and 20.

Invalid Billing Provider ID specified. The length should be between 1 and 20.

Invalid Prescription Number specified. The length should be between 1 and 10.

Invalid Claim Type specified. The length should be between 1 and 10.

Invalid Status specified. The length should be between 1 and 50.

Invalid Total Charges specified. The value should be a decimal.

The Provider is Invalid.

The ICN is Invalid.

Request Validation failed.

## **Claims Search**

## **Reviewing a Searched Claim**

- Navigate & Review Claim panels.
  - Claim status and other key information will appear at the top-right.
  - Reviewer Notes display in a collapsed section.
  - To view information in each panel, click the '+' icon.
  - To close each panel, click the '-' icon.

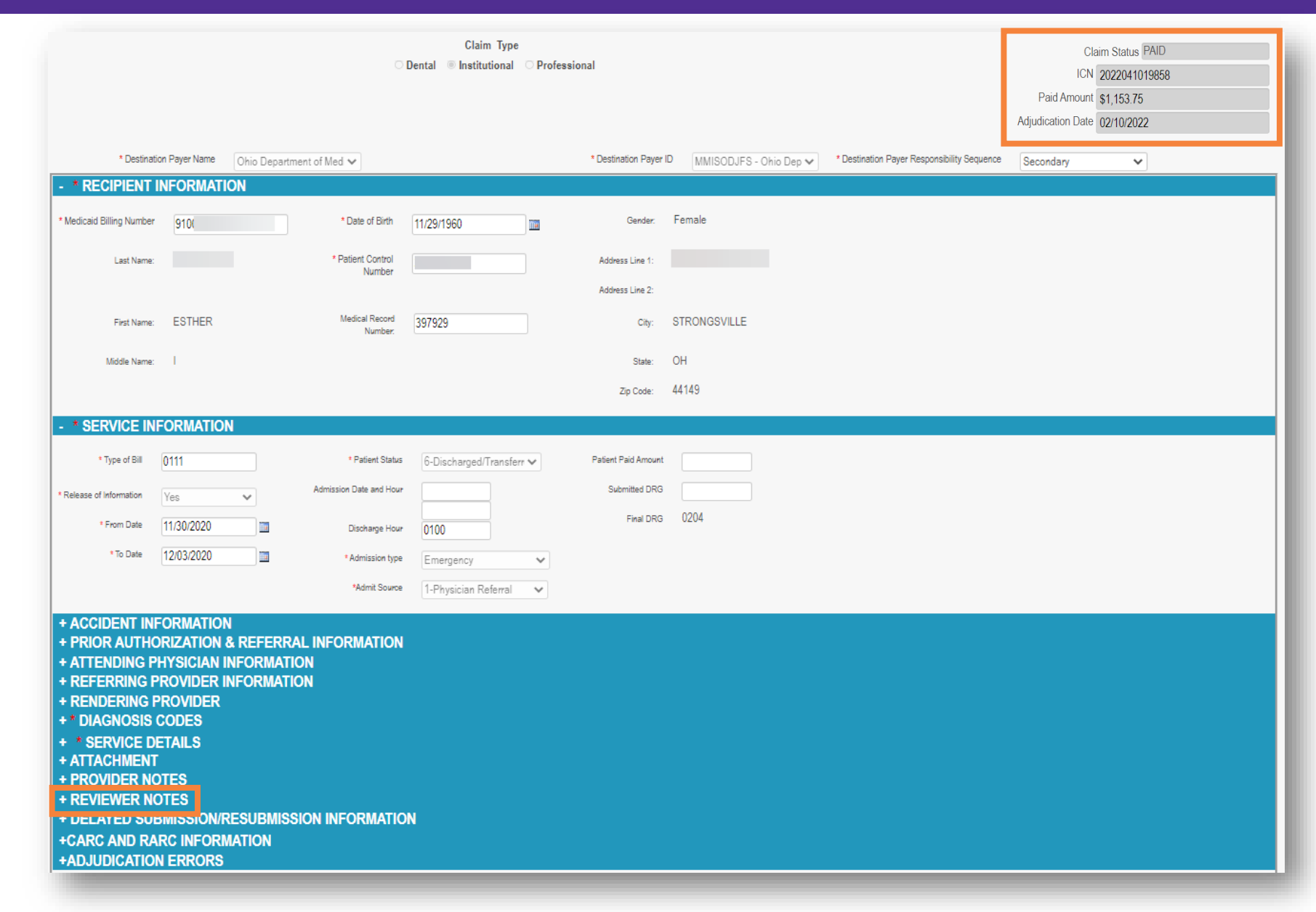

## **Options Available on a Searched Claim**

- If action needs to be taken on a claim in a Pay/Paid status, use the buttons at the bottom of the screen:
  - **Copy**: Create a new claim copying the data of the paid claim.
  - **Adjust:** Allows data to be changed to submit claim.
  - Void: Lets Provider void the previously paid claim.
  - **Cancel:** Returns to the main menu.

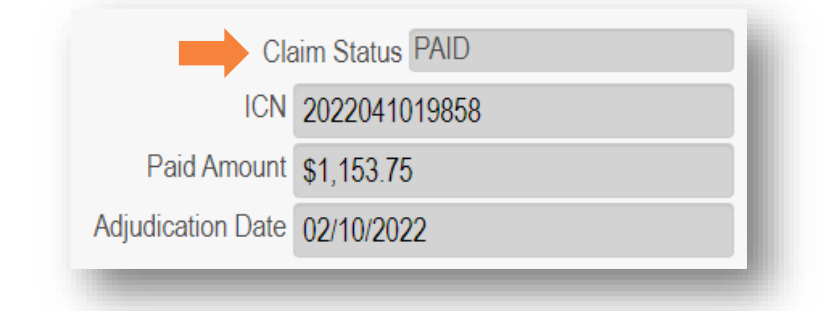

| EVIEWER NOTES<br>EVIEWER NOTES<br>EL AVED SUBMISSIO | N/RESUBMISSION INF | ORMATION            |               |  |
|-----------------------------------------------------|--------------------|---------------------|---------------|--|
|                                                     |                    |                     |               |  |
| Claim Status :                                      | PAID               | ICN :               | 2022041019858 |  |
| Total Paid Amount :                                 | \$1,153.75         | Adjudication Date : | 02/10/2022    |  |
| Claim Submission Date :                             | 11/10/2022         | Total Charges :     | \$1,153.75    |  |
| Claim Paid Date :                                   | 02/25/2022         | CoPay Amount :      | 0             |  |
| LAIMSXTEN INFORM                                    | IATION             |                     |               |  |
| AIMSXTEN INFORM                                     | N                  |                     |               |  |

## The 'Copy' Button on a Searched Claim

Q

Using the 'Copy' button copies the paid claim data and then uses it to create a new claim.

- Click the blue 'Copy' button .
- Change the required recipient information, if needed:
  - 1<sup>st</sup>: Medicaid Billing Number
  - 2<sup>nd</sup>: Date of Birth
  - Patient Control Number

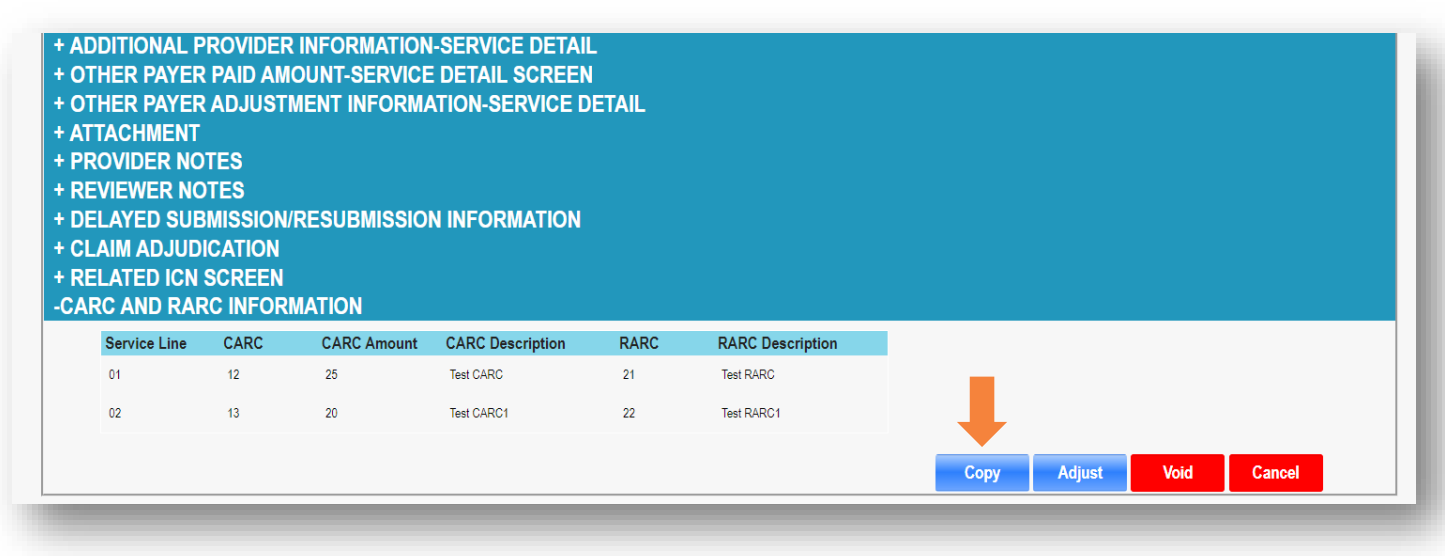

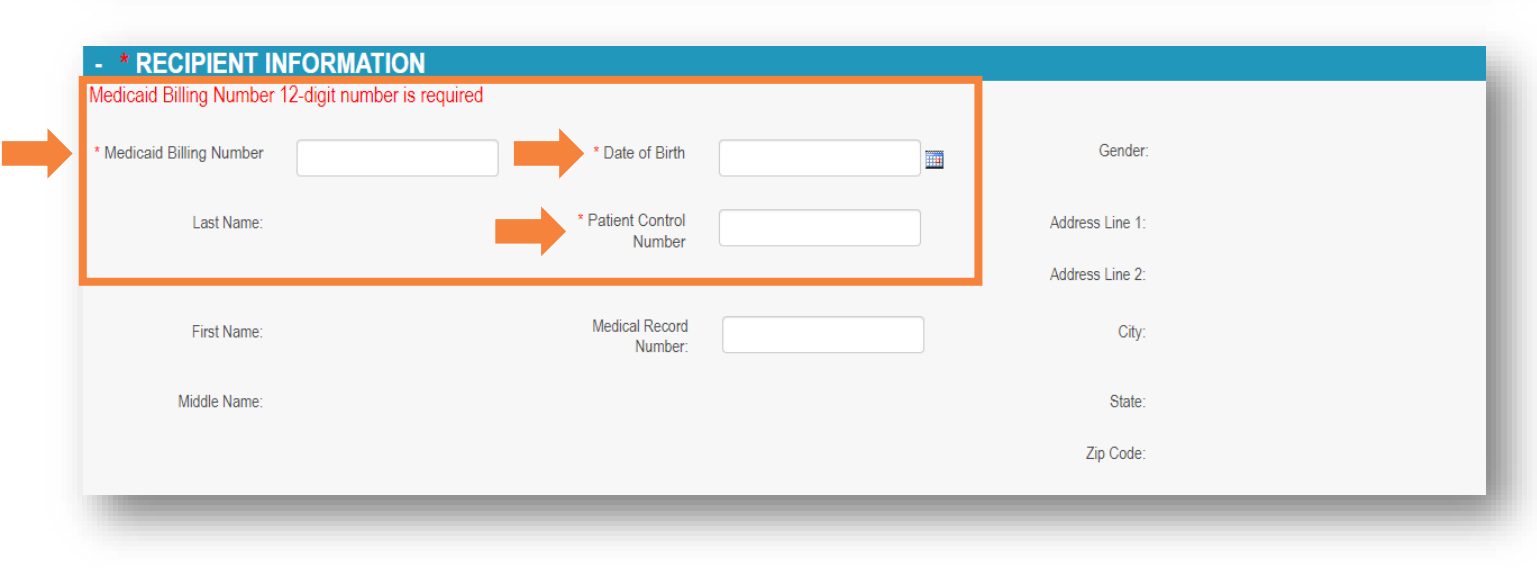

 $Q_{\mathcal{S}}$ 

 Click on the blank space outside of the required recipient information for PNM to present the 'Loading' message.

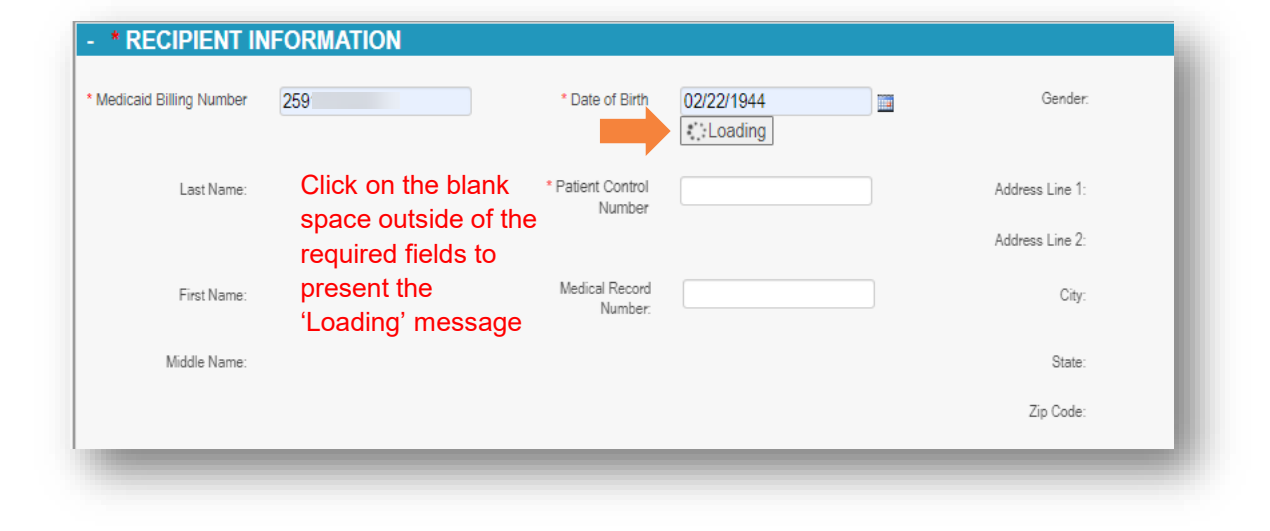

 The new Recipient Information will auto populate in the new claim once PNM is finished 'Loading.'

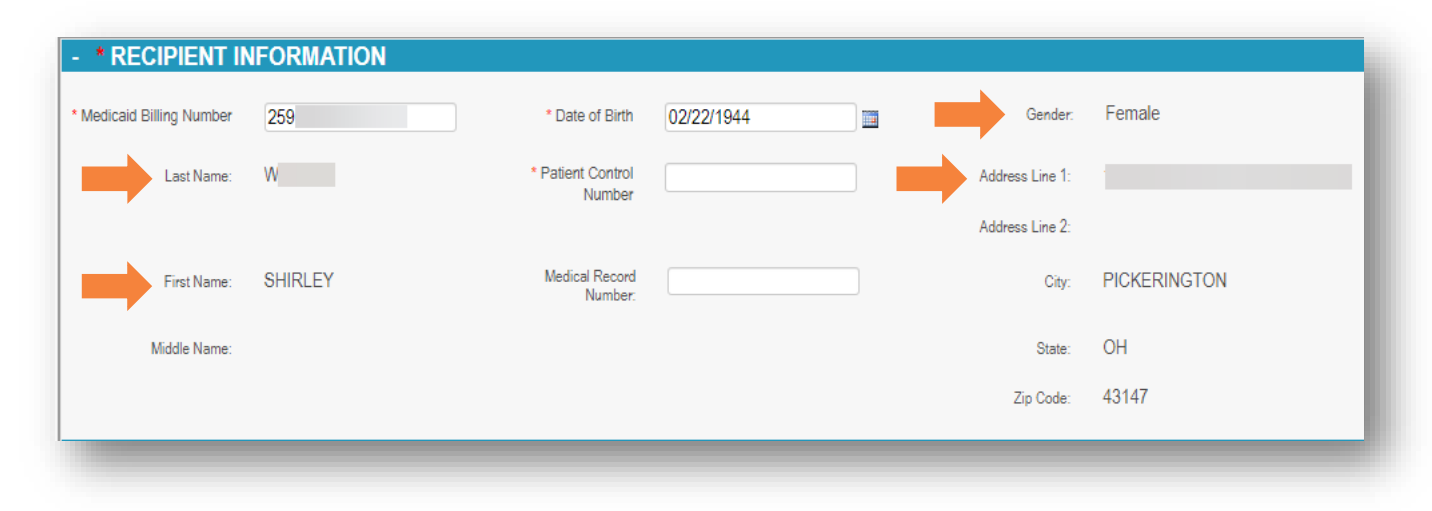

## **Options for a Searched Claim**

- If action needs to be taken on a claim in a Deny/Denied status, use the buttons at the bottom of the screen:
  - **Resubmit**: Field values become editable and claim adjudication information is deleted.
  - Cancel: Returns to the main menu.

# + NDC DETAILS + ADDITIONAL PROVIDER INFORMATION-SERVICE DETAIL + OTHER PAYER PAID AMOUNT-SERVICE DETAIL SCREEN + OTHER PAYER ADJUSTMENT INFORMATION-SERVICE DETAIL + ATTACHMENT + PROVIDER NOTES + REVIEWER NOTES + DELAYED SUBMISSION/RESUBMISSION INFORMATION + CLAIM ADJUDICATION + CLAIMSXTEN INFORMATION + RELATED ICN SCREEN + CARC AND RARC INFORMATION + ADJUDICATION ERRORS

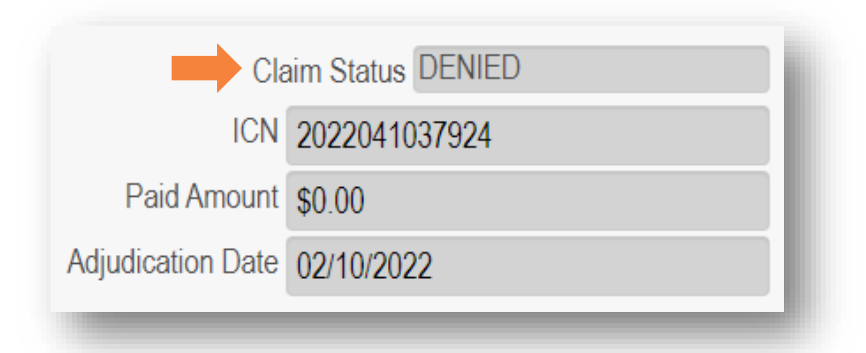

ReSubmit

Cancel

## **Recap: Searching for a Previously Submitted Claim**

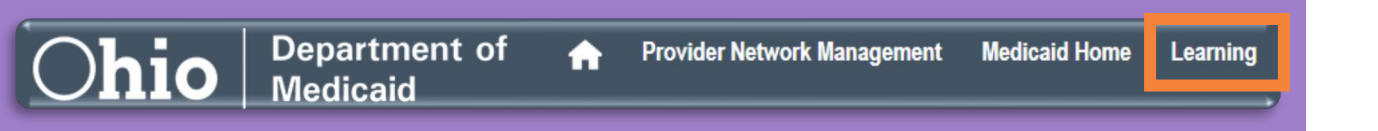

When claims launch in PNM, use the 'Learning' tab to access user guides which describe the processes we have covered today.

#### **Claim Search**

- When searching, include a payor name (at minimum) and then any other criteria.
- Search results appear below the search criteria.
- Click the ICN hyperlink for the claim for which you wish to seek further details.
- A claim status summary appears in the top-right corner of the page.
- Any sections on the claim submission page can be expanded by clicking '+' to view further details.
- Paid claim options include; Copy, Adjust, Void.
- Denied claim options include; Resubmit.
- Even claims that were started, but not submitted can be searched for.

## **Contact Information**

### Phone Number

| Ohio Dept of Medicaid<br>Integrated Help Desk         | <b>1-800-686-1516</b><br>Claims Assistance/Questions/Payment Information: <i>Option 1</i><br>PNM Assistance/Error Messages: <i>Option 2</i> |
|-------------------------------------------------------|----------------------------------------------------------------------------------------------------|
| Emails                                                |                                                                                                    |
| ODM Integrated Help Desk                              | ihd@medicaid.ohio.gov                                                                                                    |
| PNM Troubleshooting/<br>Error Messages                | pnmsupport@medicaid.ohio.gov                                                                                                    |
| Ohio Medicaid Enrollment (for updates to specialties) | Medicaid_Provider_Update@medicaid.ohio.gov                                                                                                  |
| Ohio Medicaid Credentialing<br>Questions              | credentialing@medicaid.ohio.gov                                                                                                    |
| Training Assistance and<br>Resources                  | ohiotrainingteam@maximus.com                                                                                                    |

## Thank you for joining!

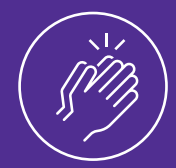

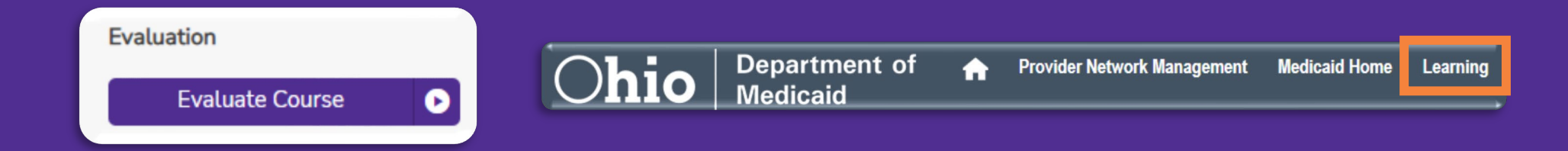

- Please evaluate this course in Absorb, by locating the course title, and provide us with your feedback which allows for improvements to future training sessions.
- Training materials & guides can be found in the Absorb LMS and on the 'Learning' tab within PNM.
- For help with PNM or Absorb, email the Maximus Training Team at ohiotrainingteam@maximus.com.

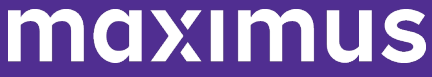